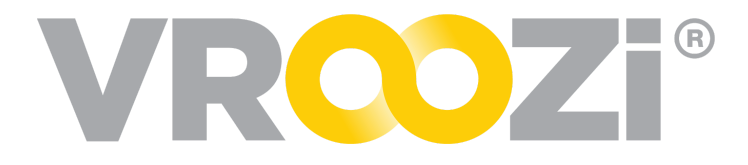

# Vroozi Invoice User Guide

Guide covering the various functionality and workflows available in Vroozi Invoice.

### Table of Contents:

| Vroozi Invoicing Terminology                                        | 2  |
|---------------------------------------------------------------------|----|
| User Roles                                                          | 3  |
| Invoice Flows                                                       | 3  |
| Create a new Vroozi PO based Invoice                                | 3  |
| Create a new Vroozi PO based Invoice from a Document                | 5  |
| Create a new Invoice not associated with a Vroozi PO (Non-PO Based) | 7  |
| 'Assign' or 'Park' Invoice                                          | 7  |
| Submit Invoice for 'Coding'                                         | 8  |
| 'Code' an Invoice                                                   | 9  |
| Edit line item data                                                 | 10 |
| Use Tax Field and Distribution Calculation                          | 11 |
| Adjust Tax & Shipping Distribution                                  | 12 |
| Submit Invoice for 'Ready To Post'                                  | 13 |
| Post Invoices to ERP                                                | 13 |
| Posting Errors                                                      | 14 |
| Re-invoicing                                                        | 14 |
| Workflow with Re-invoicing enabled:                                 | 14 |
| Supplier Portal Workflow                                            | 15 |

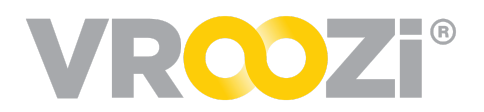

| Edit Documents in a Post-Approval Status     | 16 |
|----------------------------------------------|----|
| Invoice Functionality                        | 17 |
| Designate Invoice as 'Final Invoice'         | 17 |
| Additional Conditions                        | 18 |
| Final Invoices from the Supplier Portal      | 18 |
| 'Copy' Feature at the Invoice Line Item      | 19 |
| PO Lookup                                    | 20 |
| Split an Account Assignment                  | 21 |
| View Invoice History                         | 22 |
| Exception Handling                           | 24 |
| Configuration                                | 24 |
| Goods Receipt Requirements (For 3-Way Match) | 24 |
| Tolerances                                   | 25 |
| Exception Handlers                           | 25 |
| Alerts                                       | 26 |
| Alert Types                                  | 26 |
| Exception Flows                              | 27 |
| Price Discrepancy                            | 27 |
| Missing Goods Receipt                        | 29 |
| Multi-PO Invoice Exceptions                  | 31 |
| Tips & Tricks                                | 32 |
| Invoice Line Item Searching                  | 32 |
| In-Line Editing                              | 33 |
| Apply All and Presets                        | 33 |
| Focus on Exceptions                          | 34 |
| Invoice Notifications                        | 35 |
| Overdue invoices                             | 35 |
| Exception Handling                           | 36 |

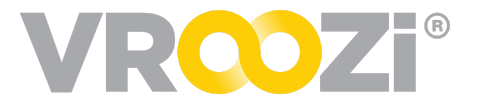

## Vroozi Invoicing Terminology

**Hopper:** Central receiver for all incoming supplier invoices. Invoices may be sent via cXML, emailed PDF and the Vroozi Supplier Portal.

**Perfect Invoice:** An invoice without any exceptions or alerts.

**Tolerance:** Defined value or quantity in which a buying organization identifies a mismatch between the PO submitted to a Supplier and the Supplier's invoice may diverge. A breach of enabled tolerances will result in an Exception alert at the invoice level.

**<u>Alert</u>:** An Alert is displayed when a value on an invoice line-item (e.g. price, quantity, etc.) is within the defined tolerance but triggers a different tolerance to be breached, thus creating an exception.

**Exception:** Notification that an invoice line item exceeds any defined tolerances.

**<u>Credit Memo:</u>** A statement of credit owed, typically initiated by the supplier.

**Debit Memo:** A statement of a 'credit', that the buying organization creates typically created proactively by the buying organization.

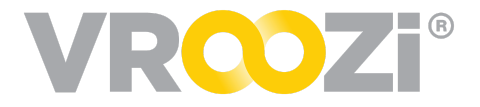

## User Roles

| Role                             | Additional<br>Role<br>Allowances                                                                                              | Description                                                                                                    |
|----------------------------------|----------------------------------------------------------------------------------------------------|----------------------------------------------------------------------------------------------------|
| Accounts<br>Payable<br>Approver  | <ul> <li>Allow for<br/>coding of<br/>invoice</li> <li>Allow for<br/>editing an<br/>invoice<br/>during<br/>approval</li> </ul> | Approve or reject an invoice.<br>*Role only applicable if admin requires buying<br>organization to manually approve invoices.                                                                                                    |
| Accounts<br>Payable<br>Auditor   | NA                                                                                                    | Retrieve, view and run reports on specific invoices in<br>the following statuses<br>1. Posted<br>2. Paid<br>3. Partially Paid<br>*Can be restricted to view specific business units or<br>locations based on company code allocations.<br>*Cannot be designated as an exception handler. |
| Accounts<br>Payable<br>Manager   | NA                                                                                                    | View all invoices in the system. They can intercept,<br>code, approve and post invoices to the financial<br>system.                                                                                                    |
| Accounts<br>Payable<br>Processor | <ul> <li>Allow for<br/>coding of an<br/>invoice</li> </ul>                                                                    | Process and submit invoices for coding and<br>approval, assign invoices to other AP processors or<br>managers. park invoices Submit invoices for<br>Exception Handling<br>*Only have access to your own invoices.                                                                        |

## Invoice Flows

### CREATE A NEW VROOZI PO BASED INVOICE

Create a new Vroozi PO based Invoice, using an attachment from the Hopper.

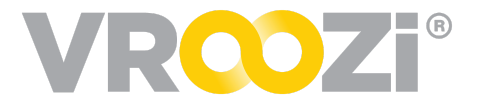

Task Performed by: AP Processor, AP Manager, Administrator

#### Steps:

1. In the 'Inbox', otherwise referred to as the 'Hopper', click on the sender name to view the supplier document.

| •                          |                          | VRO                                               | <mark>)</mark> Zi°       |                |         |                             |                               |
|----------------------------|--------------------------|---------------------------------------------------|--------------------------|----------------|---------|-----------------------------|-------------------------------|
|                            |                          | Inbox & Incoming documents that need processing a | Tasks<br>ind tasks assig | ned to you fo  | r compl | letion                      |                               |
|                            | Document Inbox           | Archive 🗿                                         |                          |                |         | Tasks                       |                               |
| Q Search by Sender Name, S | Sender Email and Subject |                                                   | Q. Search b              | y Invoice #, S | upplier | Invoice # and Supplier Name |                               |
| Sender 💭                   | Subject 🐡                | Date 🤤                                            | Ser                      | der Invoice    | г¢.     | Supplier 💭                  | Assigned On 🤤                 |
| Husnain Mustafa            | Supplier Portal          | 08/26/2019 4:31 AM                                | ±0 s                     | 900000         | 0162    | ahmed.habib724              | 06/13/2019 5:43 AM<br>\$11.94 |
| Testdfgh                   | Sent via cXML            | 11/27/2018 1:50 AM                                | 40 s                     | 900000         | 0161    | ahmed.habib724              | 06/13/2019 5:36 AM<br>\$11.94 |
| Arish-cXML                 | Sent via cXML            | 11/27/2018 1:50 AM                                | ±0 s                     | 900000         | 0160    | ahmed.habib724              | 06/13/2019 5:24 AM<br>\$11.94 |

2. From the preview screen, preview other invoices using 'Previous' and 'Next' or Select 'Create Invoice' to move forward with processing of the current document.

| REFINE <                                                             | Previous Next E | :Towing.pdf                                                                    |                                                                                  | Create Invoice |
|----------------------------------------------------------------------|-----------------|--------------------------------------------------------------------------------|----------------------------------------------------------------------------------|----------------|
| KCTowing pdf                                                         |                 | KC Towing<br>8951 W. Camino De ORO<br>Peoria AZ, 285383-1415<br>(800) 435-2000 | INVOICE No 97427453<br>DATE: September 24,<br>2018<br>PO: 2000002133             |                |
| F-1 Curricular<br>Practicel Training<br>(CPT) Application<br>(1).pdf |                 | Billing Address:<br>4135 S. 100° E Ave,<br>Tulsa OK 74146<br>(417) 369-1400    | Delivery Address:<br>6500 SVM Montana<br>Peoria A ZE 5383-1415<br>(212) 369-1400 |                |

- **3.** Enter the relevant Purchase Order # from the supplier invoice attachment. The Company Code, Supplier, Payment Terms (if it is set), and the line item fields are then populated with the values from the PO.
- 4. Manually fill out the mandatory and other relevant fields that did not populate from the PO by referring to Invoice attachment on the left -- Supplier Invoice #, Invoice Date, Payment Terms (if not already set), Shipping Charges (optional), Tax (optional), Notes About Invoice (optional), and Invoice Total.
  - PO based invoices will default to the currency of the PO. Non-PO based invoices will still require manual selection.

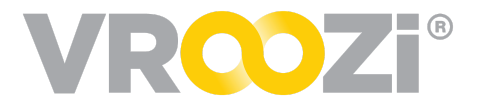

| ell_Dell-Inv05_10-09-2018.pdf 🔻                                                                                |                                          |                                                          |                                     |                 | ٩            | Û | \$1,2                     | 99.00 (                                                 | JSD                                                      | Ivan Darrin<br>sharda.son<br>+1 (646) 55                  | 9<br>i@mobileprogr<br>5-1212 | ammini | glic.com                         |         |      |   |
|----------------------------------------------------------------------------------------------------|------------------------------------------|----------------------------------------------------------|-------------------------------------|-----------------|--------------|---|---------------------------|---------------------------------------------------------|----------------------------------------------------------|-----------------------------------------------------------|------------------------------|--------|----------------------------------|---------|------|---|
| Dell<br>Dell<br>1 Dell Way<br>ROUND ROCK: TX 78685-7000<br>United States of America<br>Pr 41 (5116 Stock-4867  | IN<br>DATE<br>PO #:                      | VO<br>12 No: Dell-<br>120913<br>200002316                |                                     |                 |              |   | Ente<br>Corr<br>10<br>Sup | oice O<br>r the Sup<br>npany C<br>1001 - V<br>plier Inv | verview<br>splier and Payment Info<br>sode * ⑦<br>troozi | mation for this I<br>Supplier *<br>DELL123<br>Invoice Dat | nvoice<br>- Dell<br>e •      |        | Supplier Ac<br>123<br>Payment Te | count # |      | ( |
| E: supportiveoz.com                                                                                            | Delive                                   | ry Arithma                                               |                                     |                 |              |   | De                        | ment D                                                  | 5<br>ue Date * ⑦                                         | 10/09/20<br>Notes Abou                                    | 18<br>It Invoice             |        | Net 7 Day                        | rs      |      | 1 |
| Viscuti Headquarter<br>15000 Vienaus Bivd STE 201<br>Sherman Daks, CA 91403-6460<br>US<br>P: +1 (888) 345-2119 | Vrozzi<br>15000<br>Sherm<br>US<br>P:+1 ( | Headquarte<br>Ventura Bivi<br>an Oaks, CA<br>888) 345-21 | r<br>d STE 201<br>A 91403-5r<br>119 | 50              |              |   | 10                        | /16/20                                                  | 18                                                       | Net Due i                                                 | n 7 Days                     |        |                                  |         | ,    |   |
| E: employeellivrooit.com<br>Comments or special instructions: Net Due                                          | in 7 Days                                | oyee (5 v100                                             | 10.00m                              |                 |              |   | Curr                      | oice It<br>the inv<br>rency *                           | ems & Totals<br>nice item details and to<br>⑦            | als from your Im                                          | nice                         |        |                                  |         |      | 5 |
| 1 Del Precision Million Mobile                                                                                 | Workstation                              | EA R                                                     | 1 U                                 | 1,299.00<br>USD | 1050         |   | s                         | SD                                                      | ~                                                        |                                                           |                              |        |                                  |         |      |   |
|                                                                                                    |                                          |                                                          |                                     | ALES TAX 0.0    | USD          |   | 0                         |                                                         | Description                                              | G/L<br>Account                                            | Price                        | Qty    | Total 💮                          | Act     | ions | Ľ |
|                                                                                                    |                                          |                                                          | SHPPNS<br>1                         | CHARGES 0.0     | 99.60<br>USD |   |                           | 1                                                       | Dell Precision<br>M4800 Mobile<br>Workstation            | 571203 -<br>Office<br>Supplies                            | \$1,299.00                   | 1      | \$1,299.00                       | ~ e     | 1    |   |
| If you have any questions concerning this                                                                      | woice, ple Page 1 of                     | 1 +1 (81                                                 | 8) 555-41                           | 87              |              |   |                           |                                                         | Delete                                                   |                                                           |                              |        | Submit                           |         |      |   |

#### CREATE A NEW VROOZI PO BASED INVOICE FROM A DOCUMENT

Create a new Vroozi PO based Invoice (using a document in your computer)

Task Performed by: AP Processor, AP Manager, Administrator

| 🗊 Judy 🗸 🗸         |                                                       |                               | VRO                              | R <mark>co</mark> zi |            |             |                      |                                  |
|--------------------|-------------------------------------------------------|-------------------------------|----------------------------------|----------------------|------------|-------------|----------------------|----------------------------------|
| 🗅 indus 🕢 🖪 🖸      | 1 miles                                               |                               | Inbox &                          | x & Tas              | s          |             | - Index              |                                  |
| Create Invoice     | _                                                     | 1.011                         | ig involves machiev processing a | ing and tas          | i assigned | w yw w con  | 100 AU               |                                  |
| ① Resolve Invoices |                                                       | Invoice Inbox                 | Archive 🔕                        | 9                    |            |             | Tasks                |                                  |
| Code Invoices      | Q. Search by Sender Name, Sender Email                |                               |                                  | Q                    |            |             |                      |                                  |
| Approve involces   | Sender 💭                                              | Subject 💭                     | Date 🤤                           |                      | Sende      | Invoice # 🔅 | Supplier 💭           | Assigned On 🤤                    |
| Track Involces     | Nichole Whitaker<br>-nichole whitaker@woozi.com+      | 2063108049                    | 01/08/2019 2:14 PM               | đ                    | 3          | 900000025   | Staples              | 12/20/2018 3:00 PM               |
| Post invoices (10) | Deepak Mohan Kumar<br>«deepak mohankumangivroozi.com» | Test Invoices - '100038.docx' | 01/03/2019 2:30 PM               | 山                    | s          | 900000083   | JA Building Services | 08/14/2018 5:33 AM<br>\$1,525.00 |
| A Document Flow    | Deepak Mohan Kumar<br>«deepak moharikuman@woozi.com»  | Test Invoices - '100013.docx' | 01/03/2019 2:30 PM               | ۵                    | s          | 9000000083  | Staples-10           | 08/14/2018 4:20 AM               |
| Shipment Notices   | Nichole Whitaker<br>-nichole whitaker@woszi.com-      | involoe                       | 01/03/2019 1:06 PM               | 1-3                  | ra         |             |                      |                                  |
|                    | 1-4 of 4                                              |                               |                                  |                      |            |             |                      |                                  |

- 1. Click 'Create Invoice' on the blue navigation bar to the left.
- 2. Select 'Upload attachment' and select the relevant Invoice document from your computer. Once selected, the PDF copy of the document will be visible on the left half of the screen.
- **3.** To add multiple documents (e.g. supporting documentation) to the Invoice, click on the 'paperclip' icon above the attached Invoice document. There is no restriction on the number of documents that can be uploaded/attached to an Invoice in Vroozi.
- **4.** Enter the relevant *Purchase Order #* from the supplier invoice attachment. The *Company Code*, *Supplier*, *Payment Terms (if set)*, and the *line item* fields are then populated with the values from the PO.
- 5. Manually fill out the mandatory and other relevant fields in the 'Create Invoice' page by referring to Invoice attachment on the left -- Supplier Invoice #, Invoice Date, Payment Terms (if not already set), Shipping Charges (optional), Tax (optional), Notes About Invoice (optional), and Invoice Total.'

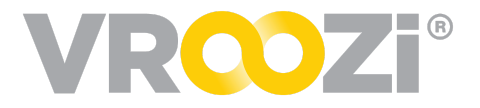

| 8134742.pdf <del>•</del>        |                                                                                                    |                                         |                                |                    |                                                                   | 00                                                  | Û | Supp                 | lier Inv | oice # •                                        | n ľ                   | nvoice Date *                            |               | P   | ayment Tem              | <b>15 *</b> | 0   | 2 |
|---------------------------------|----------------------------------------------------------------------------------------------------|-----------------------------------------|--------------------------------|--------------------|-------------------------------------------------------------------|-----------------------------------------------------|---|----------------------|----------|-------------------------------------------------|-----------------------|------------------------------------------|---------------|-----|-------------------------|-------------|-----|---|
|                                 | <b>6</b> 00-80                                                                                                |                                         |                                |                    | 17<br>1754742<br>1754742<br>1940612517                            | NVOICE<br>atomer ID:<br>315650<br>Page<br>1 of 1    |   | Paym                 | ent Du   | e Date • ()                                     |                       | iotes About Invoice<br>Enter a note      | ,             |     |                         | - 47        |     | J |
| CUMMING GA                      | 30040                                                                                                    |                                         |                                | AU                 | Mail Payments<br>TOMATIONDIREC<br>P.O. BOX 400<br>ATLANTA, GA 300 | Tel<br>T.COM, INC.<br>1417<br>184-3417<br>Irect.com |   | <b>Invo</b><br>Enter | ice Ite  | ems & Totals<br>sice item details and to        | cals from             | your Invoice                             |               |     |                         |             |     |   |
| WA TO:<br>TWO BIT O             | INCLIS                                                                                                    |                                         | SHP TO:<br>THO BIT<br>674 SO/  | CRCUS              | Pay online<br>Mp./www.automationsin                               | - /                                                 |   |                      | •        | Description                                     | G/L                   | Account                                  | Price         | Qty | Total<br>(excl.<br>tax) | Acti        | ons |   |
| LOS ANGEL                       | LES, CA 80001                                                                                                 |                                         | LOB AND                        | ELES, CA 90031     |                                                                   |                                                     |   |                      | 1        | Click PLC, Relay<br>Out, Ethernet               | 520<br>Mat            | 03 - CGS -<br>terials & Supplies         | \$139.00      | 3   | \$417.00                | ~ /         | 18  |   |
| Onter Date<br>801-0017 16-15-05 | drater No<br>6235043                                                                                          | -                                       | PO 1<br>2000                   | Kunder<br>Kollor P |                                                                   |                                                     |   | ٨                    | dd lter  | n Apply to A                                    | 6 (                   | elete item(s)                            |               |     |                         |             |     |   |
| Ann 10                          | here description<br>Certier: /                                                                                | edfix 2Day                              | Quantity Shipped<br>Tracking A | Anking<br>008      | Unit<br>Price                                                     | Extended<br>Price                                   |   |                      |          |                                                 |                       | Subtotal (USD)                           |               |     | \$417.00                | _           |     |   |
| CO-100ME-D                      | CUCK Ethernet Basic PL<br>required, Ethernet and se<br>Discrete Input & point, D<br>Culture & discrete value. | C. 24 VDC<br>naligorta.<br>2. Otacimete | 3                              | 3000 EA            | 138.00                                                            | 417.00                                              |   |                      |          |                                                 |                       | Shipping Charg                           | es (USD)      |     | \$0.00                  |             |     |   |
| Total Lines                     | Due Deter 1                                                                                                   | 54.0017                                 | Terms.                         |                    | BUB-TOTAL:<br>TAX:<br>AMOUNT OUE                                  | #17.00<br>0.00<br>#17.00                            |   |                      |          |                                                 | -                     | Tax (USD)                                |               |     | \$0.00                  |             |     |   |
|                                 |                                                                                                    |                                         |                                |                    | util Dollars                                                      |                                                     |   |                      |          |                                                 |                       | Invoice Total().                         | ISD)*         |     | \$417.00                |             |     |   |
|                                 |                                                                                                    |                                         |                                |                    |                                                                   |                                                     |   |                      | • Ple    | tase fill out the folio<br>oice Date, Payment ( | wing req<br>lue Date, | uired field(s):<br>Supplier Invoice #, I | invoice Total |     |                         |             |     |   |

6. Enter appropriate Subtotal, tax & Invoice totals.

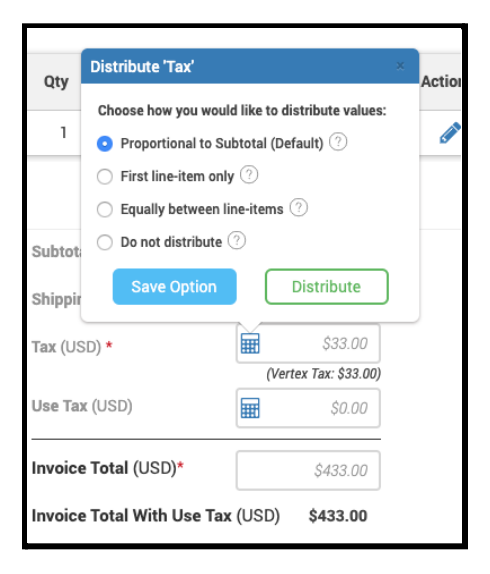

7. 'Save' or 'Submit'.

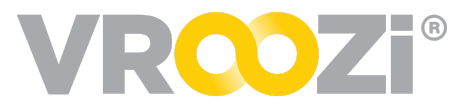

### CREATE A NEW INVOICE NOT ASSOCIATED WITH A VROOZI PO (NON-PO BASED)

Task Performed by: AP Processor, AP Manager

#### Steps:

 'Create Invoice' in the blue navigation bar and upload an Invoice document from your computer on the 'Create Invoice' page. (right)

OR

On the Inbox page, click on any email (in the 'Sent By' field) on

| reate and Edit Invoice |                                                      | VRO                                        | Zi             |              |             |                    | Expa                | and 🧨 |
|------------------------|------------------------------------------------------|--------------------------------------------|----------------|--------------|-------------|--------------------|---------------------|-------|
|                        | <sup>⑦</sup> Invoice 90000                           | 00054                                      |                |              |             |                    | Created on 12/06/20 | 18    |
|                        | Purchase Order Link<br>Enter your Vroozi PO Numb     | er to automatically link it to             | the Invoice    |              |             | Enter PO number    | (                   | ב     |
|                        | Invoice Overview<br>Enter the Payment Information    | tion for this Invoice                      |                |              |             |                    |                     |       |
|                        | Supplier Invoice # *                                 |                                            | Invoice Date * |              |             | Payment Terms *    |                     |       |
|                        | Enter supplier invoice #                             |                                            |                |              |             |                    | ~                   | ·     |
|                        | Payment Due Date *                                   |                                            | Notes to AP    |              |             |                    |                     |       |
| 1                      | MM/DD/YYYY                                           |                                            | Enter a note   |              |             |                    |                     | ß     |
| Drop Files to Attach   | Invoice Items & Tota<br>Enter the invoice item detai | <b>als</b><br>Is and totals from your Invo | ice            |              |             |                    |                     |       |
| below                  | # Description                                        |                                            | Price          | Qty          | Tax         | Total ③            | Actions             |       |
| Upload attachment      |                                                      |                                            | No invoice it  | ems have bee | n added yet |                    |                     |       |
|                        | Add Item Dele                                        | te Item(s)                                 |                |              | Subt        | otal (AED)         | \$0,00              |       |
|                        |                                                      |                                            |                |              | Shipp       | oing Charges (AED) | \$0,00              |       |
|                        |                                                      |                                            |                |              | Tax (       | AED)               | \$0,00              |       |
|                        |                                                      |                                            |                |              |             |                    | <b>1</b> \$2.00     |       |
|                        |                                                      | De                                         | lete           |              | Sul         | bmit               | 30,00               |       |

'Incoming Invoices' (also referred to as the 'Hopper') and select the Invoice document to be attached to the Invoice after previewing Invoices on the 'Preview' page.

- 2. Manually fill out all the fields on the 'Create Invoice' page -- Company Code, Supplier, Supplier Invoice #, Invoice Date, Payment Terms (if not already set), Payment Due Date, Shipping Charges (optional), Tax (optional), line item info, Notes About Invoice (optional), and Invoice Total.
- 3. 'Save' or 'Submit'

### 'Assign' or 'Park' Invoice

Task Performed by: AP Processor, AP Manager

#### Steps:

- 1. Create a new Invoice or open up an existing Invoice in 'Draft' status.
- **2.** Enter the requisite data on the 'Create/Edit' Invoice page. This step is optional. You will be able to 'Assign' or 'Park' an Invoice even without entering any data on the Invoice.

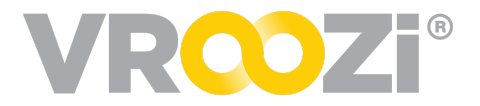

**3.** Click 'Submit'. You will be able to see 'Assign' and 'Park', along with other options (if applicable). If you choose to 'Assign' an Invoice to another AP Processor or Manager, select the name of the AP Processor or Manager that you would like to assign it to, from the drop-down list. If you choose to 'Park' the Invoice, it will not require you to shortlist another AP User.

|                                                            |                           |                                                                  |                |          |                                                               |              | ۲        |
|------------------------------------------------------------|---------------------------|------------------------------------------------------------------|----------------|----------|---------------------------------------------------------------|--------------|----------|
| Back to search     Sender TT Training Tr.     Yesterday at | ainer<br>1 <i>0:03 AM</i> |                                                                  |                | Assignee | Unassigned                                                    | Assign       | to me    |
| Invoice 90000000<br>Purchase Order Link                    | )65                       | link it to the Invoice                                           |                | 20000    | Assign to me<br>Sambhu Proces<br>Paul Manager<br>Sambhu Manag | sor<br>er AP | ;<br>- 🏕 |
| PO Subtotal<br>\$130.08 USD                                |                           | Requester Details<br>Nicwhit Tester<br>Nichole.Whitaker+Off<br>– | iceRequester@v | pozi.com | rahul APM<br>Nichole Whitake<br>Danyal Shahid                 | er           |          |
| Invoice Overview                                           | formation fo              | r this Invoice                                                   |                |          |                                                               |              |          |
| Company Code *                                             | ?                         | Supplier *                                                       | ?              | Supplier | Account # 🕐                                                   |              | Ø        |

An invoice can also be assigned to another user without any action being taken. This can be achieved at the top of the electronic invoice screen. (shown below.)

### SUBMIT INVOICE FOR 'CODING'

Task Performed by: AP Processor, AP Manager

#### Steps:

- Perform all required steps to create a new Invoice.
- 2. Once you click 'Submit' the 'Invoice Destination' pop-up will appear.

| Linguage of the local division of the local division of the local |                                                                                                    |                             |                                                                | Brysice<br>BrSkTk2                                     | INVOICE<br>Customer ID<br>31:560                       | •      | Description                 | G/L<br>Account                             | Invoice Destination                                                                                                    |
|----------------------------------------------------------------------------------------------------|----------------------------------------------------------------------------------------------------|-----------------------------|----------------------------------------------------------------|--------------------------------------------------------|--------------------------------------------------------|--------|-----------------------------|--------------------------------------------|----------------------------------------------------------------------------------------------------|
| NOR - L'OPING                                                                                                    | 74 70.<br>040                                                                                                    |                             |                                                                | AUTOMATICAMA<br>AUTOMATICAMA<br>P.O. BOX<br>ATLANTA GA | Page<br>1 (21<br>ECT.COM, INC.<br>402417<br>30364-3417 | 1      | Right Arm<br>Welding<br>Pad | -                                          | Please choose next action Assign                                                                                                    |
| BILL TO:<br>TWO BIT CIR                                                                                                    | CUS                                                                                                    |                             | SHIP TO:<br>TWO BIT CIPCL<br>61% SOUTH AVE                     | Www.automatic<br>Pay on<br>Hip Inwe adored             | ine at:<br>nated.com                                   | 2      | Left Arm<br>Welding<br>Pad  | 52005 -<br>CGS -<br>Repairs &<br>Maintenan | Invoice is assigned to another AP User for further act<br>Exception Handling<br>Invoice is submitted to another User for reconciliation |
| LOS ANGELE                                                                                                    | 8. CA 90001                                                                                                    |                             | LOS AVOILLES.                                                  | CA 90091                                               |                                                        |        |                             | ce                                         | Coding<br>Invoice is submitted to an AP User for coding                                                                                 |
| Onder Date<br>6/01/2017 16:13/29<br>Asm ID                                                                                                    | Order No<br>6255043<br>Ren Description<br>Carrier: Fo                                                                            | Ge 20ay                     | PO Number<br>200000000<br>Guentity Shipped<br>Tracking J: 4000 | 7<br>Pricing Shift<br>OOM Price<br>DED0528             | Estended<br>Price                                      | oo ite | Subt                        | otal (USD)                                 | O Park<br>Invoice is placed on hold under the "Parked" status tab                                                                       |
| CO-10DME-0 C                                                                                                    | <ol> <li>CK Ethernel Basic PLC,<br/>spured, Ethernel and seria<br/>tecrete input 8-point, OC,<br/>Mput 8-point, reay.</li> </ol> | 24 VOC<br>rjena,<br>Cecrete | 3-5000                                                         | EA 138.00                                              | 417.00                                                 |        | Ship                        | ping Charges (l                            |                                                                                                    |
| Tate Lines 1                                                                                                    | Due date: 104                                                                                                    | katir?                      | Terma Net 2                                                    | BUB-FOTAL<br>FAX:<br>AMOUNT DUE:<br>US Delays          | 417.00<br>8.00<br>417.00                               |        | Tax (                       | USD)                                       | Comments                                                                                                    |
|                                                                                                    |                                                                                                    |                             |                                                                |                                                        |                                                        |        | Invo                        | ice Total(USD)                             |                                                                                                    |
|                                                                                                    |                                                                                                    |                             |                                                                |                                                        |                                                        |        | Dalata                      | (All changes say                           |                                                                                                    |

**3.** On the 'Invoice Destination' pop-up select 'Coding'. The Target User field may be pre-populated based on what is configured by the Admin; if not, select a

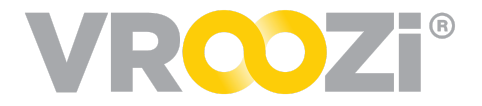

User from the Target User drop-down to send the Invoice to.

- **4.** Enter comments/instructions on the Comments field. This is optional.
- 5. Click 'Submit'. The Invoice will transition to 'Coding' status.

### 'CODE' AN INVOICE

Task Performed by: AP Processor or AP Approver (with coding permissions)

#### Steps:

1. Click 'Code Invoices' on the left side navigation bar

OR

Navigate to the 'Inbox', locate the Invoice that you want to 'code' from the 'Tasks' section on the left, and click on the Invoice Number.

| \$ | Description                                   |               | Price      | Qty | Тах    | Total 🕐  | Code   | ltem |
|----|-----------------------------------------------|---------------|------------|-----|--------|----------|--------|------|
| 1  | Remanufactured UG5530 Laser Toner, 10000 Yiel | d, Black      | \$96.17    | 5   | \$0.00 | \$480.85 | $\sim$ |      |
|    |                                               | Subtotal (USI | D)         |     | \$48   | 0.85     |        |      |
|    |                                               | Shipping Cha  | rges (USD) |     | s      | 0.00     |        |      |
|    |                                               | Tax (USD)     |            |     | \$     | 0.00     |        |      |
|    |                                               | Invoice Tota  | I (USD)*   |     | \$48   | 0.85     |        |      |

- 2. If you navigated to the 'Code Invoices' page, clicking on the Invoice Number.
- **3.** On the 'Invoice Details' page, scroll down to the line-item and click the 'calculator' icon located on the far right of the line-item.

| ise enter your invoice item deta | ills below |                |                  |          |               |            |   |
|----------------------------------|------------|----------------|------------------|----------|---------------|------------|---|
| escription •                     | Price •    |                | Quantity *       |          | UoM •         |            |   |
| test                             |            | \$100.00       |                  |          | 1 EA - Each   |            | ~ |
| ax Code                          | Tax        |                | Shipping Charges |          | Split Account | Assignment |   |
| sep 4 - testing                  | ~          | \$0.00         |                  |          | 0.00 None     |            | ~ |
| icc. Category                    |            | Cost Center    |                  | GL Accou | nt            |            |   |
| Cost Center                      |            | ✓ Sep 7 - test |                  | Enter    | SL account    |            |   |
| fant                             |            |                |                  |          |               |            |   |
| Enter plant                      | ~          |                |                  |          |               |            |   |
|                                  |            |                |                  |          |               | 0          | 3 |
| test sep 4 - Sept                | ember 4    |                | \$100.00         | 1        | \$0.00        | \$100.00 🗸 | 1 |
|                                  |            |                |                  |          |               |            |   |

- **4.** Enter the accounting information and click on the 'tick' icon.
- 5. Select destination (typically Return) and 'Submit'.

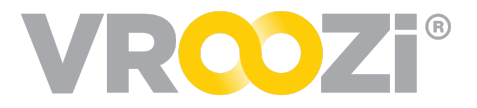

| Invoice Overview                        |                                                                                                    |                              |                                                                                                    | 2                |
|-----------------------------------------|----------------------------------------------------------------------------------------------------|------------------------------|----------------------------------------------------------------------------------------------------|------------------|
| The Supplier and Payment Informati      | on for this Invoice                                                                                |                              |                                                                                                    |                  |
| Company Code                            | Supplier                                                                                           |                              | Supplier Account #                                                                                                    | 6                |
| 543213 - Marketing                      | 247T001 - Office Supply                                                                            | Inc                          | -                                                                                                    |                  |
|                                         |                                                                                                    |                              |                                                                                                    | Ø                |
| Supplier Invoice #                      | Invoice Date                                                                                       |                              | Payment Terms                                                                                                    |                  |
| 900000031                               | 11/05/2018                                                                                         |                              | NET 65                                                                                                    |                  |
| Payment Due Date                        | Notes About Invoice                                                                                |                              |                                                                                                    |                  |
| 01/09/2019                              | -                                                                                                  |                              |                                                                                                    |                  |
|                                         |                                                                                                    |                              |                                                                                                    |                  |
| Invoice Items & Totals                  |                                                                                                    |                              |                                                                                                    |                  |
| The invoice item details and totals for | or this Invoice                                                                                    |                              |                                                                                                    |                  |
|                                         |                                                                                                    |                              |                                                                                                    |                  |
| # Description                           |                                                                                                    | Drio                         |                                                                                                    |                  |
|                                         |                                                                                                    | FIIC                         | Invoice Destination                                                                                                    |                  |
| 1 Remanufactured UG5530                 | Laser Toper 10000 Yield Black                                                                      | \$96.1                       | Invoice Destination                                                                                                    | ×                |
| 1 Remanufactured UG5530                 | Laser Toner, 10000 Yield, Black                                                                    | \$96.1                       | Invoice Destination                                                                                                    | ×                |
| 1 Remanufactured UG5530                 | Laser Toner, 10000 Yield, Black<br>Subtotal (U                                                     | \$96.1<br>SD)                | Next Action  Return  Return  R | and the leavaire |
| 1 Remanufactured UG5530                 | Laser Toner, 10000 Yield, Black<br>Subtotal (U                                                     | \$96.1<br>SD)                | Next Action  Return  Invoice is returned to AP User who submit                                                                                                    | ed the Invoice   |
| 1 Remanufactured UG5530                 | Laser Toner, 10000 Yield, Black<br>Subtotal (U<br>Shipping Cl                                      | \$96.1<br>SD)                | Invoice Destination Next Action Return Invoice is returned to AP User who submitt Updated the plant code                                                                                                    | ed the Invoice   |
| 1 Remanufactured UG5530                 | Laser Toner, 10000 Yield, Black<br>Subtotal (U<br>Shipping Cł                                      | \$96.1<br>SD)<br>harges (US  | Next Action Return Invoice is returned to AP User who submitt Updated the plant code                                                                                                    | ed the Invoice   |
| 1 Remanufactured UG5530                 | Laser Toner, 10000 Yield, Black<br>Subtotal (U<br>Shipping Cl<br>Tax (USD)                         | \$96.11<br>SD)<br>harges (US | Invoice Destination Next Action Return Invoice is returned to AP User who submit Updated the plant code                                                                                                    | ed the Invoice   |
| 1 Remanufactured UG5530                 | Laser Toner, 10000 Yield, Black<br>Subtotal (U<br>Shipping Cl<br>Tax (USD)                         | \$96.1<br>SD)<br>harges (US  | Invoice Destination Next Action Return Invoice is returned to AP User who submit Updated the plant code                                                                                                    | ed the Invoice   |
| 1 Remanufactured UG5530                 | Laser Toner, 10000 Yield, Black<br>Subtotal (U<br>Shipping Cl<br>Tax (USD)<br>Invoice Tof          | \$96.1<br>SD)<br>harges (US  | Invoice Destination Next Action Read Back State State  | ed the invoice   |
| 1 Remanufactured UG5530                 | Laser Toner, 10000 Yield, Black<br>Subtotal (U<br>Shipping Cl<br>Tax (USD)<br>Invoice Tot          | \$96.1<br>SD)<br>harges (US  | Invoice Destination Next Action Peter Invoice Action Peter Invoice Action 40 User who subert Updated the plant code                                                                                                    | ed the Invoice   |
| 1 Remanufactured UG5530                 | Laser Tone: 10000 Yield, Black<br>Subtotal (U<br>Shipping Cl<br>Tax (USD)<br>Invoice Tot<br>Delete | \$96.1<br>SD)<br>harges (US  | Invoice Destination  Next Action  Reum Reveal is returned to AP User who subwrit  Updated the plant code  Submit                                                                                                    | ed the Invoice   |

**6.** The AP Processor can then view the Invoice in his/her 'Tasks' on the Invoice page.

#### EDIT LINE ITEM DATA

Task Performed by: AP Processor, AP Manager, Administrator

- 1. Navigate to the 'Create/Edit Invoice' page, select the relevant *Purchase Order #* from the drop-down menu. The *Company Code*, *Supplier, Payment Terms (if it is set)*, and the *line item* fields are then populated.
- **2.** Scroll down to the *line item* section and click on the 'pencil' icon on the right of the *line item* that you want to edit.

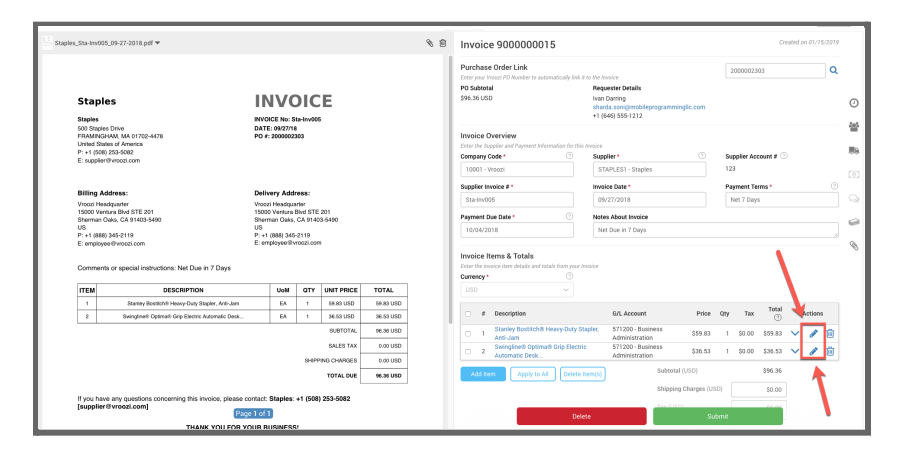

**3.** Edit the *line item* fields that you want to modify. Line item and data is distributed into two tabs; 'General Information' and 'Accounting'. The split design is displayed when viewing and editing a line item. In either instance the view will default to the 'General Information' tab. Select 'Next' or click 'Accounting' to navigate there. Line item changes can be saved (check mark in bottom right corner) from either the 'General Information' or Accounting' view.

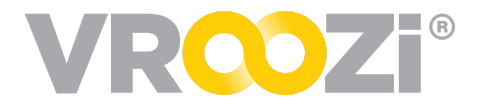

| Type *         Description *         Price *         Quantity *           Product         Lenovo 1500         \$489.00         1           Category         Tax Code         Discount         Shipping Charges           44120000 - Office supplies an          \$0.00         \$25.00           Tax         UoM *         Company Code *           Plant             \$0.00         EA - EA         Vroozi Inc Vroozi Inc.         Vroozi Inc Vroozi Inc.            Shipping Address           VROOZI LABS, 13H GULBERG III, LAHORE, PUNJAB 54000 PK                                                                                                    | $\rightarrow$       | General Infor      | rmation       |         | _                     | Acco        | unting           |          |
|----------------------------------------------------------------------------------------------------|---------------------|--------------------|---------------|---------|-----------------------|-------------|------------------|----------|
| Product      Lenovo 1500     \$489.00     1       Category     Tax Code     Discount     Shipping Charges       44120000 - Office supplies an      \$0.00     \$255.00       Tax     UoM *     Company Code *      Plant     (Company Code *     Plant       (Estimated Face S0.00)     EA - EA     Vroozi Inc Vroozi Inc.     Vroozi Inc Vroozi Inc.     Vroozi Inc Vroozi Inc.       Shipping Address      VROOZI LABS, 13H GULBERG III, LAHORE, PUNJAB 54000 PK                                                                                                    | Type *              | D                  | Jescription * |         | Price *               |             | Quantity *       |          |
| Category         Tax Code         Discount         Shipping Charges           44120000 - Office supplies an          \$0.00         \$25.00           Tax         UoM *         Company Code *          Plant         (Company Code *          Plant         (Company Code *          Plant         (Company Code *          Plant         (Company Code *          Vroozi Inc Vroozi Inc.         Vroozi Inc Vroozi Inc. | Product             | ~                  | Lenovo 1500   |         |                       | \$489.00    |                  | 1        |
| 44120000 - Office supplies an       \$0.00       \$25.00         Tax       UoM *       Company Code *        Plant          \$0.00       EA - EA       Vroozi Inc Vroozi Inc.       Vroozi Inc Vroozi Inc.         (Estimated Tax \$0.00)       EA - EA       Vroozi Inc Vroozi Inc.       Vroozi Inc Vroozi Inc.         Shipping Address       VROOZI LABS, 13H GULBERG III , LAHORE, PUNJAB 54000 PK                                                                                                    | Category            | т                  | ax Code       |         | Discount              |             | Shipping Charges |          |
| Tax         UoM *         Company Code *         Plant         (           \$0.00         EA - EA         Vroozi Inc Vroozi Inc.         Vroozi Inc Vroozi Inc.         Vroozi Inc Vroozi Inc.           (Estimated Tax 50.00         Shipping Address         VROOZI LABS, 13H GULBERG III , LAHORE, PUNJAB 54000 PK                                                                                                    | 44120000 - Office s | upplies an         |               | ~       |                       | \$0.00      |                  | \$25.00  |
| \$0.00         EA - EA         Vroozi Inc Vroozi Inc.         Vroozi Inc Vroozi Inc.           (Extimated Tax: \$0.00)         Shipping Address         VROOZI LABS, 13H GULBERG III, LAHORE, PUNJAB 54000 PK                                                                                                    | Тах                 | u                  | JoM *         |         | Company Code *        |             | Plant            |          |
| (Estimated Tax 50.00) Shipping Address VROOZI LABS, 13H GULBERG III , LAHORE, PUNJAB 54000 PK                                                                                                    |                     | \$0.00             | EA - EA       | ~       | Vroozi Inc Vroozi Inc | D.          | Vroozi Inc Vroo  | ozi Inc. |
| Shipping Address<br>VROOZI LABS VROOZI LABS, 13H GULBERG III , LAHORE, PUNJAB 54000 PK                                                                                                    | (Estin              | iated Tax: \$0.00) |               |         |                       |             |                  |          |
| VROOZI LABS VROOZI LABS, 13H GULBERG III , LAHORE, PUNJAB 54000 PK                                                                                                    | Shipping Address    |                    |               |         |                       |             |                  |          |
|                                                                                                    | VROOZI LABS         |                    |               |         | VROOZI LABS, 13H GU   | LBERG III , | LAHORE, PUNJAB 5 | 54000 PK |
|                                                                                                    |                     |                    |               |         |                       |             |                  |          |
|                                                                                                    |                     |                    |               | Previou | is Next               |             |                  | - 🔿 🕅    |

**4.** Once complete, click on the checkmark icon. To cancel the changes performed, click the 'X' (cross) icon next to the 'tick' icon.

#### Use Tax Field and Distribution Calculation

Tax on the storage, use, or consumption of a taxable item or service on which sales tax has not been paid.

Use tax is a complementary or compensating tax to the sales tax. The 'Use Tax' field allows buying organizations to designate the tax amount that will be paid to the supplier or accrued and paid to the government at a later date. Any tax that is not due to the supplier will be auto suggested and manually entered in the 'Use Tax field' at the line item level.

• Use Tax will be calculated at the line item level, based on the Vertex Calculated sales tax or the supplier sales tax amount. Use Tax will then be aggregated at the invoice summary level, and be reflected in the Invoice total.

| 'le: | ase enter your invoice item | detail | s below               |                |            |          |                  |                   |             |
|------|-----------------------------|--------|-----------------------|----------------|------------|----------|------------------|-------------------|-------------|
| ſ    | Description *               |        | Price *               |                | Quantity * |          | Cat              | legory            |             |
|      | test                        |        |                       | \$300.00       |            |          | 1                | Animal hides and  | skins and a |
| ,    | Vertex Tax Code             | Тах    |                       | Shipping Charç | jes        | Use Tax  |                  | Split Account A   | ssignment   |
|      | 000251 - Consumer Ele       |        | \$17.50               |                | \$0.00     |          | \$0.00           | ) None            | ~           |
|      |                             |        | (Vertex Tax: \$24.75) |                |            | (Expecte | ed Use Tax : \$7 | .25)              |             |
| i    | Acc. Category               |        | Cost Center           |                | GL Account |          | Loc              | ation             |             |
|      | Cost Center                 |        | 060760 - Plant Sur    | nnlies         | 53519 - Su | Innlies  | 0                | 0001 - Brownsvill | e 01        |

• If a line item has multiple split account distributions, the system will auto suggest the Use Tax Calculation based on the total % of the line item that is being applied to the specific split.

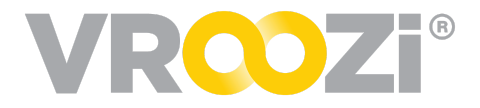

| Description *       |      | Price *               | Quantity *    |                   | Category   | /                |        |
|---------------------|------|-----------------------|---------------|-------------------|------------|------------------|--------|
| test                |      | \$30                  | 0.00          | 3                 | Anim       | al hides and s   | kins   |
| Vertex Tax Code     | Тах  | Ship                  | ping Charges  | Use Tax           | S          | plit Account Ass | signm  |
| 000251 - Consume    |      | \$15.00               | \$25.00       | \$                | 9.75       | By Quantity      | ~      |
|                     |      | (Vertex Tax: \$74.25) |               | (Expected Use Tax | : \$59.25) |                  |        |
| Acc. Category #1    |      | Cost Center #1        | GL Account    | t #1              | Quantit    | Dist. Amou       |        |
| Cost Center         | ~    | 060760 - Plant Supp   | olies 53519 - | Supplies          | 2          | \$626.67         | 圃      |
| Location #1         |      | Dist. Tax #1          | Dist. Shippi  | ing Charges #1    | Dist. Use  | Tax #1           |        |
| 00001 - Brownsville | e 01 | \$10                  | 0.00          | \$16.67           |            | ę                | \$6.50 |
| Acc. Category #2    |      | Cost Center #2        | GL Account    | t #2              | Quantit    | Dist. Amou       |        |
| Cost Center         | ~    | Enter cost center     | Enter GL      | account           | 1          | \$313.33         | Ŵ      |
| Location #2         |      | Dist. Tax #2          | Dist. Shippi  | ing Charges #2    | Dist. Use  | Tax #2           |        |
| 00013 - Rio Grande  |      | Ś                     | 5.00          | \$8.33            |            | ş                | \$3.25 |

If Use Tax is defined at the invoice summary level, the system will not auto calculate the Use Tax at the line item level.

| Currency *            | ~                |                            |            |         |                      |        |          |   |
|-----------------------|------------------|----------------------------|------------|---------|----------------------|--------|----------|---|
| # Description         | GL Account       | Price                      | Qty        | Tax     | Total ⑦              |        | Action   | 5 |
| 1 test                | 53519 - Supplies | \$6,007.00                 | 1          | \$0.00  | \$6,007.00           | $\sim$ | <b>"</b> | Ŵ |
| Add item Apply to All | Delete Item(s)   | Subtot                     | al (USD)   |         | \$6,007.00           |        |          |   |
|                       |                  | Shippir                    | ng Charge  | s (USD) | \$25.00              |        |          |   |
|                       |                  | Tax (US                    | SD)        |         | \$0.00               |        |          |   |
|                       |                  |                            |            |         | (Vertex Tax: \$0.00) |        |          |   |
|                       |                  | Use Ta                     | x (USD)    |         | \$60.00              |        |          |   |
|                       |                  | Invoice                    | e Total (U | SD)*    | \$6,032.00           |        |          |   |
|                       | (All             | changes saved about 30s ag | o)         |         |                      |        |          |   |
|                       | Delete           |                            |            |         |                      |        |          |   |
|                       |                  |                            |            |         |                      |        |          |   |

### Adjust Tax & Shipping Distribution

Tax and Shipping distribution options are available at the invoice and memo creation screen allowing Processors to select from predefined distribution options.

Distribution settings can be accessed by clicking the Calculator icon next to the Tax & Shipping totals.

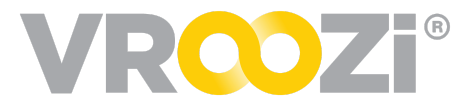

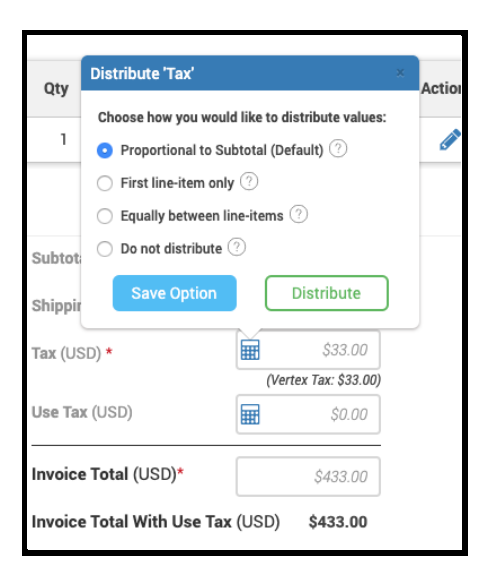

- 1. Enter appropriate Subtotal, tax & Invoice totals.
- **2.** 'Submit' and select a destination.

### SUBMIT INVOICE FOR 'READY TO POST'

Task Performed by: AP Processor, AP Manager

#### Steps:

- 1. Perform all the steps required to complete the invoice. Once you click on 'Submit' and the 'Invoice Destination' pop-up appears.
- 2. Select 'Ready To Post' then 'Submit' after entering any comments on the Comments field. The Invoice is auto- approved and available in the 'Ready To Post' page under the 'Ready for Posting' section.

### POST INVOICES TO ERP

#### Prerequisite: Invoice should have been approved by all Approvers.

Task Performed by: AP Manager

#### Steps:

- 1. On the left side navigation panel, click on 'Ready To Post'.
- **2.** From the 'Ready for posting' section on the left, select the Invoice(s) that you want to post. The selected Invoices will now show up in the 'Selected for

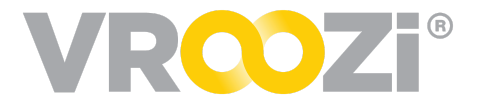

posting' section on the right.

- **3.** Once you have selected all the Invoices to post, select all the Invoices in the 'Selected for posting' section and then click 'Post'.
- **4.** The status of the selected Invoice(s) conversion into external payment system is not viewed in the 'Export Details' section. If the selected Invoice(s) fails to post, you can either choose to 'resend' (or re-post) the Invoices or edit the Invoice to correct any errors on the Invoice

### **POSTING ERRORS**

Within the 'Post Invoice' page, the 'Resend' feature can be found next to any Invoices that *Failed* to send. with added to the invoice line header of the 'Post Invoice' page.

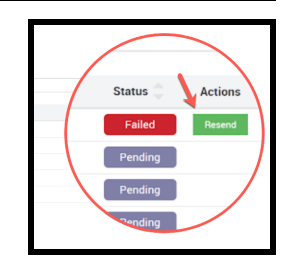

| Invo | ice Posting View |                |                                           |         |         |     |
|------|------------------|----------------|-------------------------------------------|---------|---------|-----|
|      |                  |                |                                           |         |         |     |
|      |                  |                |                                           |         |         |     |
| 0    | Date 🤤           | Invoice Number | Message Log 🗇                             | Status  | Actions |     |
| 8    | 05/01/2020       | 9000017256     | Vendor was not found => [hr 500].         | Failed  | Resend  |     |
|      | 05/01/2020       | 9000017255     | Pending update from external system       | Pending |         | ••• |
|      | 05/01/2020       | 9000014048     | Pending update from external system       | Pending |         |     |
|      | 05/01/2020       | 9000017250     | Pending update from external system       | Pending |         |     |
| 0    | 06/01/2020       | 9000017249     | Vendor was not found -> [Stage Supplier]. | Failed  | Resend  |     |

### **Re-INVOICING**

Check with your administrator to understand if re-invoicing has been enabled for your organization.

The need to re-invoice for an item(s) most frequently occurs when a Supplier as part of the *return to replacement* process, re-bills for the applicable items.

Without these configurations, a credit memo can be applied but a second invoice sent by the supplier for the rebilled items or services, can not be reflected in Vroozi. Instead you can directly post the invoice to your financial system or create the invoice as a Non-PO based invoice, referencing the PO number in an open free text field.

## Workflow with Re-invoicing enabled:

Once a credit memo is created and linked to a PO or Invoice, the settings for re-opening can be viewed directly below the linked documents. Example below is an

| Credit Memo 9500000147 🖨                                                                                        |                                            |                             |           |        |                        | Po        | osted       |
|----------------------------------------------------------------------------------------------------|--------------------------------------------|-----------------------------|-----------|--------|------------------------|-----------|-------------|
| Linked Invoice and/or Purchase Order<br>Original Invoice #<br>-                                                 | Original PO #<br>2000001280                |                             |           |        |                        |           | 0           |
| PO line-item(s) will re-open for invoicing                                                                      | -                                          |                             |           |        |                        |           | ER.         |
| Memo Overview<br>The Supplier and Payment Information for this Memo<br>Cempany Code<br>Viscesi Inc Viscesi Inc. | Supplier<br>5213050001 - Office Supply Inc | Supplier Memo #<br>34242222 |           | N<br>1 | femo Date<br>1/10/2020 |           | ्<br>्<br>व |
| Posted Date<br>11/10/2020                                                                                       | Reason<br>Returned items                   | Notes About Memo            |           |        |                        |           | -           |
| Memo Items & Totals<br>The mero item details and totals for this Memo<br>Currency<br>USD                        |                                            |                             |           |        |                        | Group by  | PO V        |
| PO # 2000001280                                                                                                 |                                            |                             |           |        |                        |           |             |
| # Description                                                                                                   | GL Account                                 |                             | Price     | Qty    | Tax                    | Total 🕥   | Actions     |
| 1 Inspiron 15 3000 Series                                                                                       | 0000010001 - Equipment                     |                             | \$-299.00 | 1      | 209.30                 | \$-299.00 | ×           |
|                                                                                                    |                                            |                             |           | Subto  | nal (USD)              | \$-299.00 |             |
|                                                                                                    |                                            |                             |           | Disco  | unt (USD)              | \$0.00    |             |
|                                                                                                    |                                            |                             |           | Shipp  | ing Charges (USD)      | \$0.00    |             |
|                                                                                                    |                                            |                             |           | Tax (  | USD)                   | \$-209.90 |             |
|                                                                                                    |                                            |                             |           | Mem    | o Total (USD)          | \$-508.30 |             |

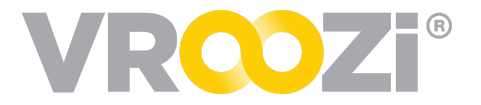

example of a buying organization that via the configurations has elected not to use the re-opening of the invoice tool.

In the scenario below demonstrates how the re-opening of a PO has been allowed. The Supplier's Invoice for the re-billed item can be referenced back to the PO. The invoice can then be keyed in as normal. Previously invoiced items can still be viewed by selecting 'Show invoiced items' above the line items in the right corner.

| Below is a list of POs linked to | ▶)<br>o this invoice. Search by Pl       | ) # to add a new PO   |           |     | Enter P  | °O number |            |           |       |
|----------------------------------|------------------------------------------|-----------------------|-----------|-----|----------|-----------|------------|-----------|-------|
| P0 #                             | Requester   B                            | uyer                  |           |     |          |           | PO Total   |           |       |
| 2000001280                       | Natalie Smith                            | (Requester)           |           |     |          |           | \$1,704.30 |           |       |
| Is this a Final Invoice? 🕜       |                                          |                       |           |     |          |           |            |           |       |
| Yes No                           |                                          |                       |           |     |          |           |            |           |       |
| Invoice Overview                 | at hele mostly a facility to be          | des.                  |           |     |          |           |            |           |       |
| Company Code *                   | () () () () () () () () () () () () () ( | Supplier *            |           |     | Supplier | Account # |            |           |       |
| Vroozi Inc Vroozi Inc.           |                                          | 5213000001 - Office S | upply Inc |     | -        |           |            |           |       |
| Supplier Invoice # *             |                                          | Invoice Date *        |           |     | Payment  | t Terms * |            |           |       |
| 9000006588                       |                                          | 11/10/2020            |           |     | Net 60   | Days      |            |           |       |
| Payment Due Date *               |                                          | Notes About Invoice   |           |     |          |           |            |           |       |
| 01/09/2021                       |                                          | Enter a note          |           |     |          |           |            |           |       |
| Supplier Notes                   |                                          |                       |           |     |          |           |            |           |       |
| Re-billing of returned and       | replaced laptop                          |                       |           |     |          |           |            |           |       |
| Invoice Items & Totals           | S<br>and totals from your Invoid         | e                     |           |     |          |           | Grou       | ip by Pi  | ) ~   |
| Currency *                       |                                          |                       |           |     |          |           |            |           |       |
| USD - US DollarD                 | $\sim$                                   |                       |           |     |          |           |            |           |       |
| PO # 2000001280                  |                                          |                       |           |     |          |           | Show invo  | biced ite | ems 1 |
| # Description                    | GL A                                     | count                 | Price     | Qty | Тах      | Total 🕐   | Ac         | tions     |       |
| 1 Inspiron 15 300                | 00 Series 0000                           | 010001 - Equipment    | \$299.00  | 1   | 0.00     | \$299.00  | × ø        | ආ         | Ŵ     |
|                                  |                                          |                       |           |     |          |           |            |           |       |

#### Supplier Portal Workflow

Suppliers in the *Vroozi Supplier Portal* the 'Flip to Invoice' option will not be available on POs opened back up for rebilling. Instead they need to select 'Create Invoice' and link to the PO. Once this has been done, the Invoice line items will only display the items reflected in the Credit Memo.

Above the line item description an 'Acknowledgement of Changes' message indicates that items from the linked PO have previously been Invoiced. To proceed forward, the supplier user must select 'Acknowledge Change'.

To view specific details of the proceeding invoice, users can click the carrot below the Acknowledgement button. *(next page)* 

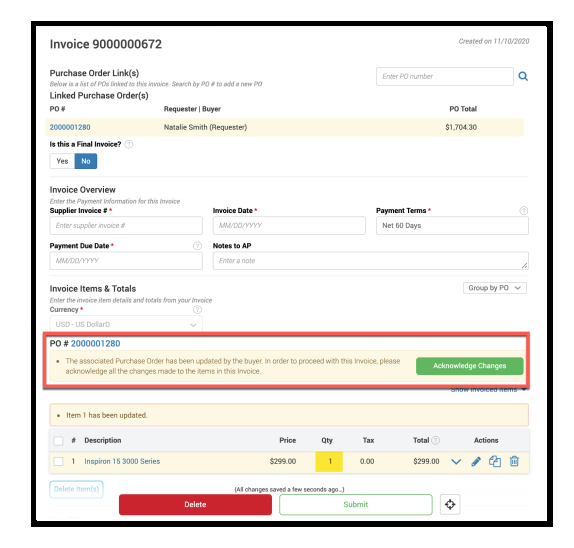

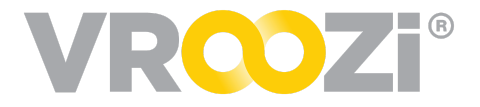

| 0 #  | # 200000128                      | 0             |                                                                                  |                           |                |                 |            |               |            |      |
|------|----------------------------------|---------------|----------------------------------------------------------------------------------|---------------------------|----------------|-----------------|------------|---------------|------------|------|
| •    | The associated<br>acknowledge al | Purc<br>I the | hase Order has been updated by the bu<br>changes made to the items in this Invoi | yer. In order to p<br>ce. | roceed with th | nis Invoice, pl | ease       | Acknowledge ( | Changes    |      |
| ote: | following item                   | s are         | referenced by other Invoices linked to                                           | the same PO. Ye           | ou may choos   | se to add any   | of these t | Hide invo     | piced iter | ns 🔺 |
|      | Invoice                          | #             | Description                                                                      |                           | Price          | Qty             | Tax        | Total 🕐       | Actio      | ns   |
|      | 900000633<br>Posted              | 1             | Inspiron 15 3000 Series                                                          |                           | \$299.00       | 5               | 0.00       | \$1,495.00    | ~          | Ð    |
|      |                                  |               | lated.                                                                           |                           |                |                 |            |               |            |      |
| •    | Item I has bee                   | a apr         |                                                                                  |                           |                |                 |            |               |            |      |
| •    | # Description                    | on            |                                                                                  | Price                     | Qty            | Тах             | т          | iotal 🕐 🛛 Ad  | tions      |      |

Once 'Acknowledge Changes' is selected, the warning message will disappear. The invoiced items can still be viewed by selecting 'Show invoiced items'. *(shown below)* The invoice line items should then be edited to reflect only the re-billed items.

|          |                          |                         |                                                                         | Show invoiced items 💌                                                                                     |
|----------|--------------------------|-------------------------|-------------------------------------------------------------------------|----------------------------------------------------------------------------------------------------|
| Price    | Qty                      | Тах                     | Total 🕐                                                                 | Actions                                                                                                   |
| \$299.00 | 1                        | 0.00                    | \$299.00                                                                |                                                                                                    |
|          | <b>Price</b><br>\$299.00 | Price Qty<br>\$299.00 1 | Price         Ωty         Tax           \$299.00         1         0.00 | Price         Qty         Tax         Total ()           \$299.00         1         0.00         \$299.00 |

### EDIT DOCUMENTS IN A POST-APPROVAL STATUS

If enabled by your Administrator, specified AP users will have the ability to re-open and edit invoices/memos in the allowed statuses. (*Approved, Ready to Post, Posting Failed* and *Posted*)

Changes can be initiated by selecting the edit icon directly above the document status. (on right)

Some changes, such as Price or Qty changes will reroute the document through 2/3-way match review and check against any

applicable tolerances. This may result in an additional approval workflow. Header level changes such as Supplier document number or payment terms will not require any additional approval or validation.

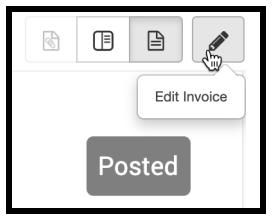

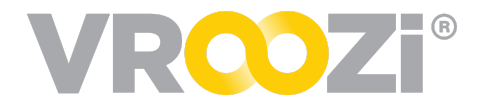

## Invoice Functionality

#### DESIGNATE INVOICE AS 'FINAL INVOICE'

AP Processors mayfinalize an invoice and close the related PO. The Final invoice indicator is located directly under the linked PO (as shown below). The indicator will default to 'No' but can be changed to Final Invoice by clicking 'Yes.'

Final Invoices are most often applied to Blanket or Service POs when the allocated PO amount is not representative of the Actual PO value. The PO actual amount is what the buying organization is invoiced for.

• For example the service PO may be for \$600 but the actual invoice may only come in at \$550. In this case the AP Processor can elect to close the invoice for receiving and future invoices created against the PO by selecting 'Final Invoice'.

Currently Final Invoice functionality does not apply to invoices with multiple POs. The final invoice indicator will appear on invoices with more than one PO but the toggle defaulted to 'No' cannot be changed as it could be for a single PO.

- 1. The PO will be closed for receiving, therefore no longer requiring a Goods Receipt.
- VROOZi **2.** If there are items Sender Pred Supplier 08/17/2020 10:23 PM Assignee (PA) Processor AP that have **not** been invoiced Created on 08/17/2020 When you set the Final Invoice indicator to Yes, the system will those remaining tly close the PO for invoicing, that is, it will not allow the PO to be refe Enter PO number Q 2. Update the PO to 'Invoiced' status immediately after the Final Invoice and a legitimate invoices associated to this PO are posted. If there is a discrepancy the received and invoiced quantities, the system will send an email to the Req requesting them to close the PO manually. items will be PO Total cancelled. \$6,269.84 Is this a Final Invoice? 🛞 Yes 📘 No The non Invoice Overview Enter the Supplier and Payment Information for this Inw Company Code \* Invoiced Supplier Account # Supplier \* 5213000001 - Office Supply Inc Vroozi Inc. - Vroozi Inc. items will Supplier Invoice # \* Payment Terms \* Invoice Date \* be 9000000625 08/17/2020 Net 60 Days removed Payment Due Date \* Notes About Invoice 10/16/2020 Enter a note from the PO.
  - The auditing trail will show the changes.

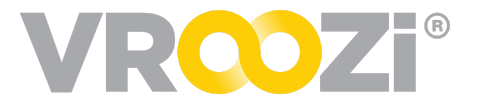

**Note:** After closing a PO for receiving and invoicing, if the PO still remains in another status besides INVOICED, an email is sent out to Requesters and/or Buyers with instructions on how to close the PO. This will ONLY happen if the amount received is higher than the amount of the 'Last Invoiced'.

Posted short closed invoices will display the message 'This is a Final Invoice' directly under the linked PO. (next page)

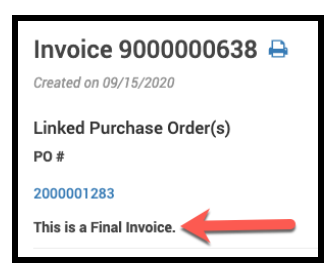

#### Additional Conditions

*If* other Invoices for the same PO are in progress under following statuses the system will display a warning message before marking invoice as 'Final Invoice'.

- DRAFT
- PARKED
- CODING
- EXCEPTION
- PENDING

- REJECTED
- APPROVED
- READY TO POST
- POSTING
- POSTING FAILED

#### Final Invoices from the Supplier Portal

In the event an Invoice is marked as a 'Final Invoice' by a supplier user in the Supplier Portal, AP Processors will see 2 identifiers on the Supplier's Invoice. (right)

- 1. Upon opening the Final Invoice indicator will already be flagged to 'Yes'.
- **2.** The Linked PO will reference the original PO total while the

|                                                                                                    |                                         |                                |       |         |             | Created on 00/   | 15/2020 |
|----------------------------------------------------------------------------------------------------|-----------------------------------------|--------------------------------|-------|---------|-------------|------------------|---------|
| Invoice 900000063                                                                                                    | 8                                       |                                |       |         |             | Created on ony i | 13/2020 |
| Purchase Order Link(s)                                                                                                    |                                         |                                |       | Enter   | PO number   |                  | Q       |
| Below is a list of POs linked to this in<br>PO #                                                                                     | roice. Search by PO<br>Requester   Buy- | # to add a new PO<br>er        |       |         | F           | PO Total         |         |
| 2000001283                                                                                                    | Requester Train                         | ing (Requester)                |       |         | ;           | \$986.70 2       |         |
| Is this a Final Invoice? 🕐 Yes                                                                                                    | No 1                                    |                                |       |         |             | $\wedge$         |         |
| Invoice Overview                                                                                                    | -                                       |                                |       |         |             |                  |         |
| Enter the Supplier and Payment Infor<br>Company Code *                                                                               | mation for this Invoi                   | ice<br>Supplier *              | 0     | Supplie | r Account # |                  |         |
| Vroozi Inc Vroozi Inc.                                                                                                    |                                         | 5213000001 - Office Supply Inc |       | -       |             |                  |         |
| Supplier Invoice # *                                                                                                    |                                         | Invoice Date *                 |       | Payme   | nt Terms *  |                  |         |
| 6542563653459                                                                                                    |                                         | 09/15/2020                     |       | Net 6   | 0 Days      |                  |         |
| Payment Due Date *                                                                                                    |                                         | Notes About Invoice            |       |         |             |                  |         |
|                                                                                                    |                                         | Enter a note                   |       |         |             |                  | 10      |
| 11/14/2020                                                                                                    |                                         |                                |       |         |             |                  |         |
| 11/14/2020<br>Invoice Items & Totals<br>Enter the invoice item details and tot                                                       | als from your Invoice                   | 2                              |       |         |             | Group by PC      | , .     |
| II/14/2020 Invoice Items & Totals Enter the invoice item details and tot. Currency * USD - US DollarD                                | als from your Invoic.<br>?              | e                              |       |         |             | Group by PO      |         |
| 11/14/2020<br>Invoice Items & Totals<br>Enter the invoice item details and tot.<br>Currency *<br>USD - US DollarD<br>PO # 2000001283 | als from your Invoic                    | e                              |       |         |             | Group by PC      |         |
| 11/14/2020<br>Invoice Items & Totals<br>Enter the invoice item details and tot.<br>Currency *<br>USD - US DollarD<br>PO # 2000001283 | als from your Invoic<br>⑦<br>V<br>GL A  | e<br>.ccount                   | Price | Qty     | Tax Total 🤇 | Group by P(      | 8       |

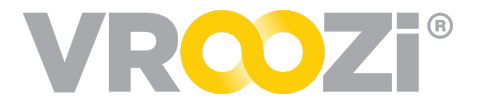

Invoice total will reflect the short closed final invoice total.

#### 'COPY' FEATURE AT THE INVOICE LINE ITEM

To improve the speed of manually indexing a Non-PO invoice, the 'Copy Line Item' feature can be done on the Invoice draft. Similar to the existing 'Copy' functionality at the Requisition level, AP users can copy an existing line item on an Invoice.

As a user who is able to edit Invoice, Memo or Payment Request, Vroozi is now able to copy existing item(s) so that if you enter similar items more quickly. This will copy the items DNA data but it will not associate it to any existing Purchase Order.

| #         Description         GL Account         Price         Qty         Tax         Total         Actions           1         Dell SE2717HX RVJXC 27" Full HD 1920 X<br>1080 Monitor         0000010001 -<br>Equipment         \$149.99         10         149.99         \$1,499.90 | PO # 20 | 000001307                                              |                           |          |     |        |            |   |         |   |
|----------------------------------------------------------------------------------------------------|---------|--------------------------------------------------------|---------------------------|----------|-----|--------|------------|---|---------|---|
| □       1       Dell SE2717HX RVJXC 27" Full HD 1920 X       0000010001 -       \$149.99       10       149.99       \$1,499.90       ✓                                                                                                    <                         | #       | Description                                            | GL Account                | Price    | Qty | Тах    | Total 🕐    |   | Actions |   |
|                                                                                                    | 1       | Dell SE2717HX RVJXC 27" Full HD 1920 X<br>1080 Monitor | 0000010001 -<br>Equipment | \$149.99 | 10  | 149.99 | \$1,499.90 | ~ |         | Û |
|                                                                                                    | Apply   | to All Delete Item(s)                                  |                           |          |     |        |            | 1 |         |   |

- **1.** Click the 'Copy' icon.
- 2. When selected, the system will prompt review of the duplicated line item. From here edits can be made. *(next page)*

| PO # 2000001307                              |                         |            |                  |           |            |                     |               |           |         |
|----------------------------------------------|-------------------------|------------|------------------|-----------|------------|---------------------|---------------|-----------|---------|
| # Description                                |                         | GL Account |                  | Price     | Qty        | Tax Total 🔿 Actions |               |           |         |
| Dell SE2717HX RVJXC 27" Full HD              | 920 X 1080 Monitor      | 0000010001 | - Equipment      | \$149.99  | 10 1       | 49.99               | \$1,499.90    | v / 9     |         |
| Apply to All Delete Item(s)                  |                         |            |                  |           |            |                     |               |           |         |
| Non PO                                       |                         |            |                  |           |            |                     |               |           |         |
| # Description                                | GL Account              |            | Price            | Qt        | у          | Тах                 |               | Total 🕐   | Actions |
| Please enter your invoice item #1 details be | low                     |            |                  |           |            |                     |               |           |         |
| General In                                   |                         |            | Acc              | counting  |            |                     |               |           |         |
| Shipping Address                             |                         |            |                  |           |            |                     |               |           |         |
| Vroozi HQ                                    |                         |            | Vroozi HQ, 15000 | VENTURA E | BLVD , SHE | ERMAN               | DAKS, CA 9140 | 3-2443 US |         |
| Type *                                       | Description *           |            | Price *          |           |            | Quant               | iity *        |           |         |
| Product ~                                    | Dell SE2717HX RVJXC 27* | Full HD 15 |                  |           | \$149.99   |                     |               |           | 10      |
| Category                                     | Tax Code                |            | Discount         |           |            | Shipp               | ing Charges   |           |         |
| 44120000 - Office supplies and equi;         | TX-100 - Tax code       | ~          |                  |           | \$0.00     |                     |               | \$0       | .00     |
| Tax                                          | UoM *                   |            | Company Code *   |           |            | Plant               |               |           |         |
| \$149.99                                     | EA - EA                 | ~          | Vroozi Inc Vroo  | zi Inc.   |            | Vro                 | ozi Inc Vrooz | i Inc.    |         |
|                                              |                         | Previou    | Next             |           |            |                     |               | 2 0       | 8       |
| Add Item Apply to All Delete I               | em(s)                   |            |                  |           |            |                     |               |           |         |

**3.** Once the new line item is saved to the Invoice 'Draft' it will be displayed under the Non-PO header. If a new line item is added to a *PO based invoice* Processors will receive a warning that must be cleared before indexing can be complete.

|                                                                                          | Total (U               | SD)      |     |        | \$1,64     | 9.89 |         |        |
|------------------------------------------------------------------------------------------|------------------------|----------|-----|--------|------------|------|---------|--------|
| Non PO                                                                                   |                        | - 6      | 3). |        |            |      |         |        |
| Additional Line Item Alert - Line Item #1 Line item not present on PO (Within Tolerance) |                        |          |     |        |            | Clea | r Alert |        |
| Ø Description                                                                            | GL Account             | Price    | Qty | Тах    | Total 💿    |      | Actions |        |
| 1 Dell SE2717HX RVJXC 27" Full HD 1920 X 1080 Monitor Copy                               | 0000010001 - Equipment | \$149.99 | 10  | 149.99 | \$1,499.90 | ~    | 1 2     | ۱<br>۱ |
| Add Item Apply to All Delete Item(s)                                                     |                        |          |     |        |            |      |         |        |

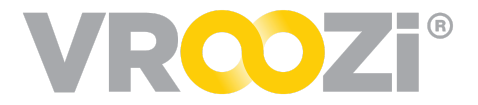

The Invoice total will update to include the value of the newly added items.

| # Description                                              | GL Account             | Price           | Qty  | Тах    | Total 🕐            |        | Act | tions |   |
|------------------------------------------------------------|------------------------|-----------------|------|--------|--------------------|--------|-----|-------|---|
| 1 Dell SE2717HX RVJXC 27" Full HD 1920 X 1080 Monitor Copy | 0000010001 - Equipment | \$149.99        | 10   | 149.99 | \$1,499.90         | $\sim$ |     | ළු    | ť |
| Add Item Anniv to All Delete Item(s)                       | Subt                   | otal (USD)      |      |        | \$1,499            | 9.90   |     |       |   |
| Job Item Joppiy to An                                      | Disc                   | ount (USD)      |      |        | \$0                | 0.00   |     |       |   |
|                                                            | Ship                   | ping Charges (U | JSD) |        | \$0                | 0.00   |     |       |   |
|                                                            | Тах                    | (USD)           |      |        | \$149              | 9.99   |     |       |   |
|                                                            | Tota                   | I (USD)         |      |        | \$1,649            | 9.89   |     |       |   |
| voice Totals                                               | Subt                   | otal (USD)      |      |        | \$2,999            | 9.80   |     |       |   |
|                                                            | Disc                   | ount (USD)      |      |        | Value              | ~      |     |       |   |
|                                                            |                        |                 |      |        | S                  | 0.00   |     |       |   |
|                                                            | Calc.                  | Discount (USD)  |      |        | <b>F</b> \$(       | 0.00   |     |       |   |
|                                                            | Ship                   | ping Charges (L | JSD) |        | s s                | 0.00   |     |       |   |
|                                                            | Тах                    | (USD) *         |      |        | \$29               | 9.98   |     |       |   |
|                                                            |                        |                 |      | (      | Estimated Tax: \$2 | 99.98) |     |       |   |

### PO LOOKUP

Click the magnifying glass icon to the right of the PO field, doing so will open the PO Lookup options. Here you can narrow your search as needed.

| Q       Search by PO #, Requester and Supplier Name         PO # O PO Creation Date PO Amount Supplier / Request Name Status Action         2000002406       93/04/2019       \$12.00       101 COLLISION       Nan Darring 1000000131       Ordered 1         2000002406       02/25/2019       529.00       Apple       Sarah Toms 100000125       Submitted         2000002403       02/25/2019       \$1.00       Apple       Darren Crittendon       Disputted         2000002401       02/25/2019       \$1.00       Apple       Darren Crittendon       Disputted         2000002401       02/25/2019       \$1.00       Apple       Darren Crittendon       Disputted         2000002400       02/25/2019       \$1.00       Apple       Darren Crittendon       Disputted         2000002400       02/25/2019       \$1.00       Apple       Darren Crittendon       Disputted         2000002399       02/25/2019       \$1.00       Apple       Darren Crittendon       Disputted         2000002399       02/25/2019       \$1.00       Apple       Nan Darring 1000000116       Received       \$2         2000002399       02/25/2019       \$1.30.9       OfficeMax       Nvan Darring 1000000116       Received       \$2         2000002399       02/25/201                                                                                                    | PO Looku<br>Note: You are on | <b>p</b><br>ly able to reference appli | icable PO's in 'Orc | lered', 'Confirmed', 'Sh | ipped' and 'Received' status.   |           | ×      |               |              |                |                  | eated on 03/08/2019 |
|----------------------------------------------------------------------------------------------------|------------------------------|----------------------------------------|---------------------|--------------------------|---------------------------------|-----------|--------|---------------|--------------|----------------|------------------|---------------------|
| P0 *         P0 Creation Date         P0 Amount         Supplier         Request Name         Status         Action           2000002406         03/04/2019         \$12.00         101 COLLSION         Ivan Darring 100000013         Ordered         \$           2000002406         03/04/2019         \$12.00         101 COLLSION         Ivan Darring 100000125         Submitted         \$           2000002404         02/25/2019         \$179.80         Apple         Sarah Toms 1000000124         Centimed         \$         Status         \$         Status         \$         <                                                                                                    | Q Search by F                | 20 #, Requester and Sup                | plier Name          |                          |                                 |           |        |               |              |                |                  |                     |
| 200002406       03/04/2019       \$12.00       101 COLLISION       Ivan Darring 100000131       Other       Supplier Account # *         200002405       02/25/2019       \$13.00       Apple       Sarah Toma 100000124       Centred       *         200002404       02/25/2019       \$13.00       Apple       Sarah Toma 100000124       Centred       *         200002402       02/25/2019       \$1.00       Apple       Darren Crittendon       Disputed       Sections         200002401       02/25/2019       \$1.00       Apple       Darren Crittendon       Desputed       Towocice         2000002400       02/25/2019       \$1.00       Apple       Darren Crittendon       Desputed       Towocice         2000002400       02/25/2019       \$1.00       Apple       Darren Crittendon       Desputed       Towocice         2000002400       02/25/2019       \$1.00       Apple       Darren Crittendon       Desputed       Towocice         2000002399       02/25/2019       \$1.3.99       OfficeDepot       Ivan Darring 1000000116       Faccined       Tomo         2000002397       02/25/2019       \$1.3.99       OfficeDepot       Ivan Darring 1000000124       Text       Subtoal (USD)       \$0.00         Subtoal (USD)                                                                                                    | P0 # 🗘                       | PO Creation Date 🖕                     | PO Amount           | Supplier 🌐               | Request Name                    | Status    | Action |               |              |                |                  | 1                   |
| 200002405       02/25/2019       \$299.00       Apple       Sarah Toms 100000125       Sadanitte1         200002404       02/26/2019       \$179.80       Apple       Sarah Toms 100000124       Cestimmed       Image: Cestimmed       Image: Cestimmed <td>2000002406</td> <td>03/04/2019</td> <td>\$12.00</td> <td>101 COLLISION<br/>CENTER</td> <td>Ivan Darring 1000000131</td> <td>Ordered</td> <td>-5</td> <td>t comune code</td> <td></td> <td>③ Supp<br/>_</td> <td>lier Account # 🕐</td> <td></td>                         | 2000002406                   | 03/04/2019                             | \$12.00             | 101 COLLISION<br>CENTER  | Ivan Darring 1000000131         | Ordered   | -5     | t comune code |              | ③ Supp<br>_    | lier Account # 🕐 |                     |
| 2000002404       02/25/2019       \$179.80       Apple       Sarah Toms 100000124       Confirmed       \$1         200002403       02/25/2019       \$1.00       Apple       Daren Crittendon       Disputed       Disputed       Disputed         200002402       02/25/2019       \$1.00       Apple       Daren Crittendon       Disputed       Disputed       Disputed         200002401       02/25/2019       \$1.00       Apple       Daren Crittendon       Disputed       Disputed       Disputed         200002400       02/25/2019       \$1.00       Apple       Daren Crittendon       Disputed       Disputed                                                                                                    | 2000002405                   | 02/26/2019                             | \$299.00            | Apple                    | Sarah Toms 1000000125           | Submitted |        | company cour  |              |                |                  |                     |
| 200002403         02/25/2019         \$1.00         Apple         Daren Crittendon<br>100000119         Disputed           200002402         02/25/2019         \$1.00         Apple         Daren Crittendon<br>1000004256         Disputed         Daren Crittendon<br>1000004256         Disputed           200002401         02/25/2019         \$1.00         Apple         Daren Crittendon<br>1000000116         Disputed         Disputed           200002309         02/25/2019         \$1.00         Apple         Daren Crittendon<br>1000000116         Disputed         Disputed           200002309         02/25/2019         \$1.00         Apple         Daren Crittendon<br>1000000116         Disputed         Disputed           200002399         02/25/2019         \$13.99         OfficeDepot<br>OfficeMax         Ivan Darring 1000000114         Received         Team have been added yet           2000002397         02/25/2019         \$13.99         OfficeDepot<br>OfficeMax         Ivan Darring 100000019         Daren         Team have been added yet           First         1         2         3         4         5         Last                                                                                                    | 2000002404                   | 02/26/2019                             | \$179.80            | Apple                    | Sarah Toms 1000000124           | Confirmed | -5     |               |              | Paym           | ent Terms *      |                     |
| 2000002402         02/25/2019         \$1.00         Apple         Daren Crittendon<br>100000256         Dispute1           200002401         02/25/2019         \$1.00         Apple         Daren Crittendon<br>1000000118         Dispute1           200002400         02/25/2019         \$119.95         OfficeORport<br>OfficeMax         Nvan Darring 1000000116         Received         \$1           2000002399         02/25/2019         \$230.15         OfficeORport<br>OfficeMax         Ivan Darring 1000000116         Received         \$1           2000002397         02/25/2019         \$13.99         OfficeORport<br>OfficeMax         Ivan Darring 1000000114         fectived         \$1           2000002397         02/25/2019         \$3.250.00         Best Buy Inc.         Ivan Darring 100000089         Date           First         1         2         4         6         Last         Subtotal (USD)         \$0.00                                                                                                    | 2000002403                   | 02/26/2019                             | \$1.00              | Apple                    | Darren Crittendon<br>1000000119 | Disputed  |        | Invoice       |              |                |                  |                     |
| 2000002401         02/25/2019         \$1.00         Apple         Darren Crittendon<br>1000000118         Dasputed<br>Incomposition         Dasputed<br>Incomposition         DasputedIncompositicon         DasputedIncomposition | 2000002402                   | 02/26/2019                             | \$1.00              | Apple                    | Darren Crittendon<br>1000004256 | Disputed  |        | 7 Days        |              |                |                  |                     |
| 2000002400         02/25/2019         \$11.9.5         Office/Max         Ivan Darring 100000116         Received         1           200002399         02/25/2019         \$320.15         Office/Max         Ivan Darring 100000115         Received         1           2000002399         02/25/2019         \$13.99         Office/Poot<br>Office/Max         Ivan Darring 1000000114         Received         1           2000002397         02/25/2019         \$13.99         Office/Poot<br>Office/Max         Ivan Darring 100000019         Draft           2000002397         02/25/2019         \$3.250.00         Best Buy Inc.         Ivan Darring 100000009         Draft           First         1         2         3         4         5         Last                                                                                                    | 2000002401                   | 02/26/2019                             | \$1.00              | Apple                    | Darren Crittendon<br>1000000118 | Disputed  |        |               |              |                |                  |                     |
| 2000002399         02/25/2019         \$230.15         OfficeAppot<br>OfficeMax         Ivan Darring 100000115         Faceired         1           2000002398         02/25/2019         \$13.99         OfficeDepot<br>OfficeMax         Ivan Darring 1000000114         Faceired         1         Items have been added yet           2000002397         02/25/2019         \$3.3250.00         Best Buy Inc.         Ivan Darring 100000019         Draft           First         1         2         3         4         5         Last                                                                                                    | n 2000002400                 | 02/25/2019                             | \$119.95            | OfficeDepot<br>OfficeMax | Ivan Darring 1000000116         | Received  | -5     |               |              |                |                  |                     |
| 2000002398         02/25/2019         \$13.99         OfficeDepot<br>OfficeMax         Ivan Darring 1000000114         Received         \$1<br>Items have been added yet           2000002397         02/25/2019         \$3.25.00         Best Buy Inc.         Ivan Darring 10000009         Draft         Stubtotal (USD)         \$0.00           First         1         2         3         4         5         Last         Shipping Charges (USD)         \$0.00                                                                                                    | 2000002399                   | 02/25/2019                             | \$230.15            | OfficeDepot<br>OfficeMax | Ivan Darring 1000000115         | Received  | -5     | Price         | Qty          | Tax            | Total 🕐          | Actions             |
| 2000002397         02/25/2019         \$3,250.00         Best Buy Inc.         Ivan Darring 100000089         Dealt         Subtobal (USD)         \$0,00           First         1         2         3         4         5         Last         Shipping Charges (USD)         \$0,00                                                                                                    | 2000002398                   | 02/25/2019                             | \$13.99             | OfficeDepot<br>OfficeMax | Ivan Darring 1000000114         | Received  | -5     | items have be | en added yet |                |                  |                     |
| First         1         2         3         4         5         Last         Shipping Charges (USD)         60.00           Tax (USD)         50.00         50.00         50.00         50.00         50.00         50.00         50.00         50.00         50.00         50.00         50.00         50.00         50.00         50.00         50.00         50.00         50.00         50.00         50.00         50.00         50.00         50.00         50.00         50.00         50.00         50.00         50.00         50.00         50.00         50.00         50.00         50.00         50.00         50.00         50.00         50.00         50.00         50.00         50.00         50.00         50.00         50.00         50.00         50.00         50.00         50.00         50.00         50.00         50.00         50.00         50.00         50.00         50.00         50.00         50.00         50.00         50.00         50.00         50.00         50.00         50.00         50.00         50.00         50.00         50.00         50.00         50.00         50.00         50.00         50.00         50.00         50.00         50.00         50.00         50.00         50.00         50.00         50.                                                                                                    | 2000002397                   | 02/25/2019                             | \$3,250.00          | Best Buy Inc.            | Ivan Darring 100000089          | Draft     |        |               |              | Subtotal (USD) |                  | \$0.00              |
| Tax (USD) \$2.00                                                                                                    | _                            |                                        |                     |                          | First 1                         | 2 3 4 5   | Last   |               |              | Shipping Charg | jes (USD)        |                     |
|                                                                                                    |                              |                                        |                     |                          |                                 |           |        |               |              | Tax (USD)      |                  |                     |

All PO search results will be sorted from newest to oldest.

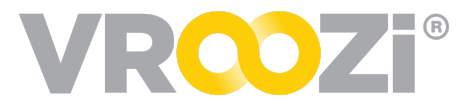

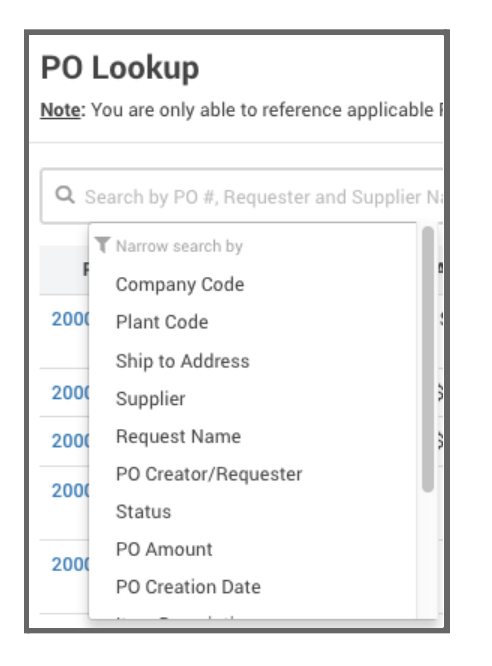

Click on a PO to view in a separate window.

Select a PO to link to the invoice by clicking the exit icon at the end of each line item. Any icons greyed out have already been selected for an invoice.

| PO Looku<br>Note: You are on | <b>p</b><br>ly able to reference appli | cable PO's in 'Orde | red', 'Confirmed', 'Ship | ped' and 'Received' statu        | S.      | ×      |
|------------------------------|----------------------------------------|---------------------|--------------------------|----------------------------------|---------|--------|
| Q Search by F                | 0 #, Requester and Sup                 | plier Name          |                          |                                  |         |        |
| P0 # 😄                       | PO Creation Date 💂                     | PO Amount           | Supplier                 | Request Name                     | Status  | Action |
| 200000452                    | 09/24/2019                             | \$6,477.90          | Grainger                 | Snow Blowers                     | Ordered | -8     |
| 200000451                    | 09/24/2019                             | \$658.90            | Office Supply Inc        | Laptop                           | Ordered | -8     |
| 200000450                    | 09/24/2019                             | \$658.90            | Office Supply Inc        | Laptop                           | Ordered | -5     |
| 200000449                    | 09/23/2019                             | \$4,500.00          | VANDELAY<br>INDUSTRIES   | Sprinkler Services               | Ordered | -5     |
| 200000448                    | 09/16/2019                             | \$1,322.00          | 1 st Choice              | Abdullah Iqbal<br>1000001065     | Ordered | -5     |
| 200000447                    | 09/12/2019                             | \$49.99             | Acme inc                 | Van Service                      | Ordered | -5     |
| 200000446                    | 09/12/2019                             | \$192.34            | Office Supply Inc        | Toner                            | Ordered | -5     |
| 200000445                    | 09/12/2019                             | \$2,414.84          | Grainger                 | Requester Training<br>1000001061 | Ordered | -5     |
| 200000443                    | 08/26/2019                             | \$110.00            | MarketSmiths             | N/A                              | Draft   |        |
| 200000442                    | 08/26/2019                             | \$110.00            | MarketSmiths             | N/A                              | Draft   |        |
|                              |                                        |                     |                          | First                            | 1 2 3 4 | 5 Last |

### SPLIT AN ACCOUNT ASSIGNMENT

- 1. Select Split Account Assignment Distribution
  - By Quantity
  - By Value

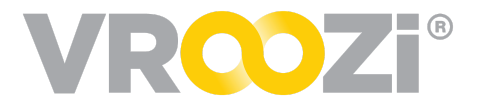

#### • By Percent

|   | Description *       | Price * | Quantity *       | UoM *                  |
|---|---------------------|---------|------------------|------------------------|
| 1 | Post-it Super Stick | \$15.76 |                  | EA - each 🗸 🗸          |
|   | Tax Code            | Тах     | Shipping Charges | Split Account Assignme |

- **2.** Select the distribution amount.
- 3. Select the appropriate accounting string for each assignment.
- 4. Click the + sign to add the additional split assignment

| Description *    | Price *       | Quan            | tity *           | Category        |          |
|------------------|---------------|-----------------|------------------|-----------------|----------|
| Signs            |               | \$109.99        | 4                | Interior/Ex     | terior D |
| Vertex Tax Code  | Тах           | Shipping Charge | s Use Tax        | Split Acc       | ount Ass |
| 000251 - Cons    | \$36.30       | \$15.0          | 00 \$            | 0.00 By Pe      | rcent 🗸  |
| Acc. Category #1 | Cost Center # | €1 GL Ac        | count #1         | S-36.30)        |          |
| Cost Center      | ∽ 060760 -    | Plant Sur 53    | 519 - Supplies   | 50 \$24         | 5 1      |
| Location #1      | Dist. Tax #1  | Dist. S         | Shipping Charges | Dist. Use Tax # | 1        |
| 00013 - Rio Grai | nde           | \$18.15         | \$7.50           |                 | \$0.00   |

### VIEW INVOICE HISTORY

Invoice History can be viewed from the Invoice quick reference panel. If present on the invoice, the history will include the exception handling history.

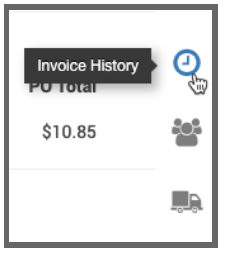

History Trail:

| Invoice sent back to reprocess<br>Deepak Manager<br>6 resolution(s) accepted                                              | <b>►</b> |
|----------------------------------------------------------------------------------------------------|----------|
| Invoice sent for exception resolutionreview to Deepak ManagerYesterday atDeepak Employee11:38 PM6 resolution(s) suggested | <b>►</b> |

Click the resolution to view the specific details:

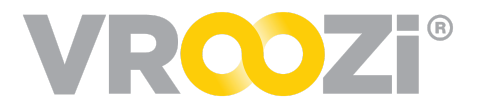

| SUGGESTED RESOLUTION(S)                                                                                                    |
|----------------------------------------------------------------------------------------------------|
| P0 # 2000020247                                                                                                    |
| Line Item Price Exception - Line Item #1         Pay Invoice Price (\$17.01)           Invoice Price = \$17.01   PO Price = \$12.00 [ Difference (\$5.01) exceeds Tolerance ]                              |
| Line Item Total Alert - Line Item #2         Pay Invoice Amount (\$50.00)           Invoice Line Item Total = \$50.00   P0 Line Item Total (Payable) = \$4.00 [ Difference (\$46.00) is within Tolerance ] |
| Line Item Quantity Alert - Line Item #3     Pay Invoice Quantity (2)       Invoice Quantity = 2   PO Quantity (Outstanding) = 1 [Difference (1) is within Tolerance ]                                      |
| Line Item Price Alert - Line Item #3         Pay Invoice Price (\$4.00)           Invoice Price = \$4.00   PO Price = \$1.00 [Difference (\$3.00) is within Tolerance]                                     |

If present on the invoice the history will also display any comments added by users.

|                                                                                                    | INVOICE HIST                                                                                                    | ORY                 |
|----------------------------------------------------------------------------------------------------|----------------------------------------------------------------------------------------------------|---------------------|
| Back to search     Sender      Today at 7.                                                                 | Invoice auto-approved<br>David Schwimmer                                                                                                    | Today at 7:29<br>PM |
| Invoice 9000000 Created on 11/18/2018                                                                      | Invoice sent back to draft<br>David Schwimmer<br>Accepted resolution<br>Pay the Invoice                                                                                                    | Today at 7:28<br>PM |
| Invoice Overview<br>The Supplier and Payment Infor<br>Company Code<br>10001 - Vroozi                       | Invoice sent for exception<br>resolution review to David<br>Schwimmer<br>Katherine Simon<br>Suggested resolution<br>Pay the Invoice<br>Please pay the Invoice, there was a<br>price increase this week. | Today at 7:27<br>PM |
| App-Inv05<br>Payment Due Date<br>11/12/2018<br>Invoice Items & Totals<br>The invoice item details and tota | Invoice sent for exception<br>handling to Katherine<br>Simon<br>David Schwimmer<br>Plesse take a look at the pricing<br>discrepancy on this invoice, and retur<br>See more                              | Today at 7:24<br>PM |
| #         Description           1         IPad Pro 12.9 Inch<br>Wifi and Cellular                          | Invoice created<br>David Schwimmer                                                                                                    | Today at 7:23<br>PM |

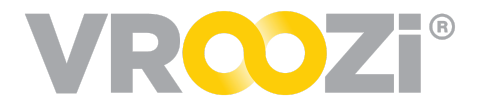

## **Exception Handling**

#### Vroozi provides an exception handling workflow for invoice discrepancies to be reviewed, resolved, and approved for payment.

Invoice processing settings can be set to a 2 or 3-way match review:

- **2-Way Match:** The PO and the associated Invoice must match within any set tolerances.
- **3-Way Match:** The PO, Invoice, and Goods Receipt (PO & Invoice must match within any set tolerances) *and* receipt of Goods is required)

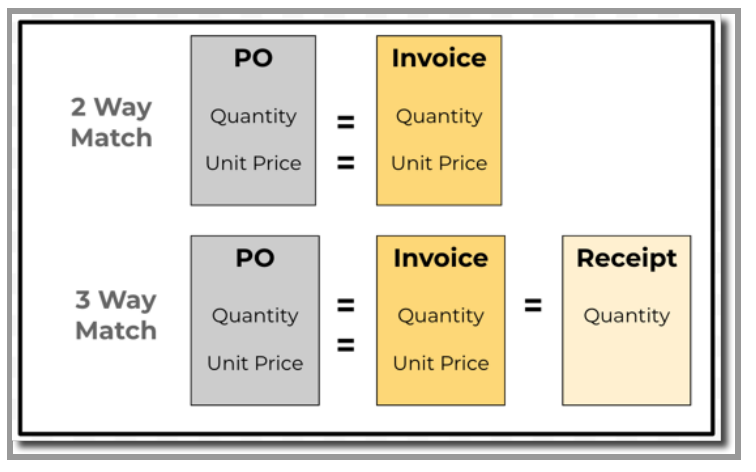

**= sign**: indicates exact match required *unless* tolerances are set.

#### CONFIGURATION

Configurations are set by the AP Administrator. See Invoice Configuration guide for further details.

#### **Goods Receipt Requirements (For 3-Way Match)**

Goods receipt requirements as set by the Administrator. (next page)

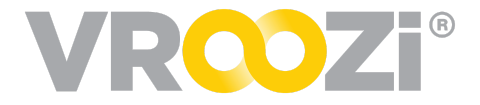

| Goods Receipts                                       |                                                                          |                                                                                                    |
|------------------------------------------------------|--------------------------------------------------------------------------|----------------------------------------------------------------------------------------------------|
| Choose PO Type<br>Requires all product<br>Product PO | es that require Goods Receipt:<br>Line items in your PO's to be received | Actual delivery date:<br>Allow delivery back dating on Goods Receipts on Goods General Configurations: |
| Service PO                                           | Off                                                                      | Allow Attachments On                                                                                   |
| Mixed PO                                             | On                                                                       |                                                                                                    |
| Product Line                                         | On                                                                       |                                                                                                    |
| Service Line                                         | Off                                                                      |                                                                                                    |

Goods receipt requirements can also be set at the supplier record. (below)

| BASIC INFO                | BUSINESS INFO | CONTRACT INFO | INSURANCE INFO           | SUPPLIER PORTAL |
|---------------------------|---------------|---------------|--------------------------|-----------------|
| On Single Source Supplier |               |               | Dn 🕖                     |                 |
| Off                       |               |               |                          |                 |
| Automatic PR Approval     | 5             | AL            | to Approval Threshold \$ |                 |
| Off                       |               |               |                          | \$0.00          |
| Supplier Lead Time        |               | м             | nimum Order Value Amo    | unt \$          |
|                           |               | ~             |                          | \$0.00          |
| Goods Receipt Require     | 4             | Go            | ods Receipt Threshold \$ |                 |
| On                        |               |               |                          | \$0.00          |
|                           |               |               |                          |                 |

#### Tolerances

Tolerances can be set in which only invoices that breach defined thresholds are subject to Exception Handling.

Please see the <u>AP Configuration Guide</u> for further details.

**Note:** Tolerance configuration is based on over quantity amounts **only**. Underbilled invoices will **not** be flagged.

#### **Exception Handlers**

Specific exception handlers can be set based on the type of exception. When an exception is flagged on an invoice and an AP Processor selects the destination, the group will appear in the recipient field.

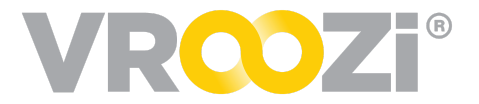

|   | Exception Handlers                                                   |                                                                                  |                            |   |     |
|---|----------------------------------------------------------------------|----------------------------------------------------------------------------------|----------------------------|---|-----|
| I | List all types of users that you would like to forward an invoice to | if it breaches one or more defined Tolerances. Select all that apply. Learn More |                            |   |     |
| I | Accounts Payable                                                     | Manharda 1 (7)                                                                   |                            |   |     |
| I | Procurement/Purchasing                                               | Muhammad Nauman × Abdullah Iqbal × Nichole Vroozi ×                              | Specific user in the group | ~ | • • |

### ALERTS

Alerts will display on an invoice if there is a corresponding header level exception displayed on the invoice. An Alert appears to notify users that there is a difference, giving them an opportunity to make a correction.

Alerts will appear in a different color (green) than exceptions, and will not require a resolution.

```
• Line Item Quantity Alert - Line Item #1
Invoice Quantity = 2 | PO Quantity (Outstanding) = 1 [Difference is 1]
```

#### **Alert Types**

- <u>Line Item Price Alert</u> is displayed for a PO based line-item *only* if a Subtotal Exception is displayed for that PO within the invoice.
- <u>Line Item Total Alert</u> is displayed for a PO based line-item *only* if a Subtotal Exception is displayed for that PO within the invoice.
- <u>Line Item Quantity Alert</u> is displayed for a PO based line-item *only* if a Subtotal Exception and/or a Total Quantity Exception is displayed for that PO within the invoice.
- <u>Line Item Tax Alert</u> for any PO based line-item is displayed *only* if the Total Tax Exception is displayed on the invoice.
- <u>Line Item Shipping Alert</u> for any PO based line-item is displayed *only* if the Total Shipping Exception is displayed on the invoice.
- <u>Additional Line Item Alert</u> is displayed *only* if one or more of the following exceptions are displayed on the invoice: Total Tax, Total Shipping, or Additional Line Item(s) Total Exception.

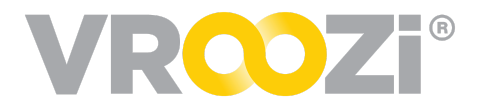

| Line Iten Invoice F    | Price Alert - Line Ite<br>rice = \$510.00   PO I | m #1<br>Price = \$500.00 [ Difference (\$10.00) is | within Tolerance ]    |           |            |            |   |        |   |
|------------------------|--------------------------------------------------|----------------------------------------------------|-----------------------|-----------|------------|------------|---|--------|---|
| Subtotal     Invoice S | <b>Exception</b><br>Subtotal = \$1,020.00        | PO Subtotal (Payable) = \$1,000.00 [ D             | ifference (\$20.00) e | xceeds To | olerance ] |            |   |        |   |
| 🗆 # Desc               | ription                                          | GL Account                                         | Price                 | Qty       | Тах        | Total 🕐    |   | Action | s |
| I LG D                 | ishwasher                                        | June GL Account - test                             | \$510.00              | 2         | \$255.00   | \$1,020.00 | ~ |        | 匬 |
|                        |                                                  | ר                                                  | Subtotal              | (USD)     |            | \$1,020.00 |   |        |   |
| Apply to A             | Delete Item(s)                                   | IJ                                                 | Shipping              | Charges   | (USD)      | \$0.00     |   |        |   |
|                        |                                                  |                                                    | Tax (USD              | )         |            | \$255.00   |   |        |   |
|                        |                                                  |                                                    | Total (US             | SD)       |            | \$1,275.00 |   |        |   |

### **EXCEPTION FLOWS**

#### **Price Discrepancy**

1. AP processes the invoice, and checks the PO against a 2 or 3-way match depending on the goods receipt setting. Based on the tolerances set by the administrator, the system will alert the user of any exceptions.

|                                                                                                    |                                                                                                 |                                           |                                                                                                    |                                                                                   | Enter         | he Supplier and Payr                                                                                                    | ment informa                                                                                                    | tion for this Invoice                                                                                                    |                                                                              |           |                                        |                        |
|----------------------------------------------------------------------------------------------------|-------------------------------------------------------------------------------------------------|-------------------------------------------|----------------------------------------------------------------------------------------------------|-----------------------------------------------------------------------------------|---------------|----------------------------------------------------------------------------------------------------|----------------------------------------------------------------------------------------------------|----------------------------------------------------------------------------------------------------|------------------------------------------------------------------------------|-----------|----------------------------------------|------------------------|
|                                                                                                    |                                                                                                 |                                           |                                                                                                    |                                                                                   | Comp          | any Code *                                                                                                    |                                                                                                    | Supplier *                                                                                                    |                                                                              | Su        | pplier Acc                             | count # 🕐              |
|                                                                                                    |                                                                                                 |                                           |                                                                                                    |                                                                                   | 100           | 01 - Vroozi                                                                                                    |                                                                                                    | 1000194 - Staple                                                                                                    | 5                                                                            | 12        | 3                                      |                        |
| Staples-94                                                                                                    | 11                                                                                              | 100                                       | ICE                                                                                                    |                                                                                   | Supp          | ier Invoice #*                                                                                                    |                                                                                                    | Invoice Date*                                                                                                    |                                                                              | Pa        | ment Ter                               | ims *                  |
| Staples-94<br>500 Staples Drive                                                                                                    | INVO                                                                                            | CE No: 56<br>E: 11/15/18                  | a-ine-60                                                                                                    |                                                                                   | Sta           | Inv-03                                                                                                    |                                                                                                    | 11/15/2018                                                                                                    |                                                                              | 1         | iet 7 Days                             |                        |
| FRAMINGHAM, MA 01702-6478<br>United States of America<br>PL +1 (508) 950-5000                                                                                      | PO #                                                                                            | 290000005                                 | м                                                                                                    |                                                                                   | Paym          | ent Due Date *                                                                                                    |                                                                                                    | Notes About Invoid                                                                                                    | æ                                                                            |           |                                        |                        |
| E: supplier@vroazi.com                                                                                                    |                                                                                                 |                                           |                                                                                                    |                                                                                   | 11/           | 2/2018                                                                                                    |                                                                                                    | Net Due in 7 Day                                                                                                    | s                                                                            |           |                                        |                        |
| LTC Corporate<br>19001: Von Karman Ave STE 400<br>Ivine, CA 92042-0108<br>US<br>P. +1 (949) 705-5695                                                               | LTC 1830<br>Invine<br>US                                                                        | Corporate<br>11 Von Kannu<br>8, CA 92512- | an Ave STE 400<br>-0108                                                                                                    |                                                                                   |               | ubtotal Exception<br>he difference of \$3<br>Il invoices reference                                                                                                    | 20.86 betwe<br>zing the sam                                                                                                    | en the 'sum of the s<br>re PO' (\$49.46) and                                                                                                    | ubtotals on<br>the PO                                                        |           |                                        |                        |
| E even neverhannengelfkvoozi com<br>Commenta or special instructions: Ne<br>ITEM DESORI<br>1 RESEX. DRAVER-                                                        | P: +1<br>E: ev<br>t Due in 7 Days<br>PTION<br>DRG. TRAY - BLK                                   | UeM<br>EA                                 | 885           Hemp®vroal.com           QTY         UNIT PRICE           10         2.86/USD           SUBTOTAL                                                                                                    | TOTAL<br>28.80 LSD<br>28.60 LSD                                                   | Inco          | ubtotal (\$28.60) is<br>istal Quantity Excep<br>he difference of 1.<br>n all invoices refer<br>otal quantity' (10.0<br>.00                                                                                                    | s greater tha<br>ption<br>00 between<br>encing the s<br>00) is greate                                                                                                    | in the defined tolera<br>the 'sum of the tota<br>iame PO' (11.00) an<br>r than the defined to                                                                                     | ince of \$0.0<br>al quantities<br>d the PO<br>plerance of                    | Need      | s Excepti                              | on Handling            |
| E exerversharreng@voccl.com Comments or special instructions: Ne (TEM DESOR) 1 REDIX DEVAID- 1                                                                     | P: +1<br>E: ev<br>6 Due in 7 Days<br>PTION<br>ORG. TRAY - BLK                                   | UeM<br>EA                                 | OTY UNIT PRICE<br>10 Z.H USD<br>SUBTOTAL<br>SALES TAR                                                                                                    | T07AL<br>28.60.150<br>28.60.150<br>0.00.150                                       | Invo          | ubtotal (\$28.60) is<br>be difference of 1.<br>n all invoices refer-<br>otal quantity (10.0<br>.00<br>ce Items & Tota<br>te invoice item deta                                                                                               | s greater the<br>ption<br>00 between<br>rencing the s<br>00) is greate<br>als<br>its and totals                                                                                                    | in the defined tolera<br>the 'sum of the tots<br>ame PO' (11.00) an<br>r than the defined to<br>from your Isvoice                                                                 | ince of \$0.0<br>al quantities<br>d the PO<br>alerance of                    | Need      | s Excepti                              | on Handling            |
| E exerventranneng@vozci.com<br>Commants or special instructions: Ne<br>ITEM Ocsoon<br>1 REDEX Develop:                                                             | P, +1<br>E ev<br>4 Due in 7 Days<br>#RON<br>DRG, TRAY- BLK                                      | UeM<br>Ex                                 | 005<br>emp®recal.con<br>10 2.86 USD<br>8.8707A,<br>54.05 TAX<br>84.977A, 54.65<br>10 707A, 54.65<br>10 707A, 54.65                                                                                                    | TOTAL<br>28.60 USD<br>28.60 USD<br>0.00 USD<br>0.00 USD<br>28.60 USD              | Invo          | ubtotaf (\$28.60) is<br>istal Quantity Excep<br>the difference of 1.<br>n all invoices refer<br>total quantity (10.0<br>00<br>ce Items & Tota<br>the invoice item deta<br># Description                                                     | s greater tha<br>ption<br>00 between<br>rencing the s<br>00) is greate<br>als<br>is and totals                                                                                                    | in the defined tolera<br>the 'sum of the tota<br>iame PO' (11.00) an<br>i than the defined to<br>from your Invoice<br>G/L Account                                                 | nce of \$0.0<br>al quantities<br>d the PO<br>slerance of<br>Price            | Qty       | s Excepti<br>Total                     | on Handling<br>Actions |
| E vanzewiterengeboost oan<br>Comments or special habuctions he<br>TTEM 05604<br>T REGEX Develop<br>Fyrop have any questions concerning<br>(supplicetitivesect.com) | P. + 1<br>E ev<br>t Due in 7 Days<br>PTION<br>Dria. THAY - BLC<br>This invoice, please contact. | UoM<br>EA<br>Staples-O                    | 005         007         UNIT PRODUCOR           017         UNIT PRODUCOR         000           10         2.84.060         000           0.000         0.0000000         000           0.0000000         0.0000000         000           0.0000000         0.0000000         000           0.0000000         0.0000000         000           0.0000000         0.0000000         000           4: +1 (500) 253-5000         0.00000000         000000000000000000000000000000000000                                                               | TOTAL<br>36.60 USD<br>26.60 USD<br>0.00 USD<br>0.00 USD<br>36.60 USD<br>36.60 USD | Invo<br>Enter | ubtotaf (\$28.60) is<br>stal Quantity Except<br>he difference of 1.<br>n all involces refer<br>coll quantity' (10.0<br>coll research and the<br>involce items & Tota<br>the involce item detail<br>© Description<br>1 REGEN.DR<br>0RG. TRAY | s greater tha<br>ptice<br>00 between<br>encing the s<br>00) is greate<br>als<br>als<br>and totals                                                                                                    | in the defined tolera<br>the 'sum of the tota<br>ame PO' (11.00) an<br>r than the defined to<br>free year leveloe<br><b>G/L Account</b><br>571200 -<br>Business<br>Administration | Ince of \$0.0<br>al quantifies<br>d the PO<br>alerance of<br>Price<br>\$2.86 | Qty<br>10 | s Exception<br>Total<br>(7)<br>\$28.60 | Actions                |
| E vanzwenker-englikoostoan<br>Comments or special instructions for<br>1 neoex broken<br>Prochew any questions concerning<br>(sepplane throads cent)                | P 1<br>E ev<br>4 Due in 7 Days<br>PTION<br>DIG. TRAY - BCK<br>DIG. TRAY - BCK                   | UeM<br>EA<br>Staples &                    | 005         007         UNIT PRICE           00         2.86.050         50.870744           50.870744         50.870744         50.870744           50.470744         50.470744         50.470744           50.470744         50.470744         50.470744           50.470744         50.470744         50.470744           50.470744         50.470744         50.470744           50.470744         50.470744         50.470744           50.470744         50.470744         50.470744           50.470744         50.470744         50.470744 | 1014L<br>28.60 (80<br>0.00 (80<br>0.00 (80<br>0.00 (80<br>28.60 (80               | Invo<br>Enter | ubtotal (\$28.60) is<br>istal Quantity Except<br>he difference of 1.<br>n all invoices filt.<br>n all invoices filt.<br>ce Items & Total<br>fe invoice item deta<br># Description<br>1 REGEN. DR<br>ORG. TRAY                               | s greater tha<br>ptice<br>00 between<br>encing the s<br>00) is greate<br>als<br>als<br>advectors<br>www.encing<br>www.encing<br>www.encing<br>advectors<br>advectors<br>a | in the defined tolera<br>the 'sum of the tott<br>arme PC/ (11.00) an<br>r than the defined to<br>fram your Invoice<br>G/L Account<br>571200 -<br>Business<br>Administration       | ance of \$0.0<br>al quantities<br>d the PO<br>alerance of<br>Price<br>\$2.86 | Qty<br>10 | s Excepti<br>Total<br>⑦                | Actions                |

• Invoice will be in 'Draft' status until submitted to an Exception Handler for review in which invoice status becomes 'Exception'.

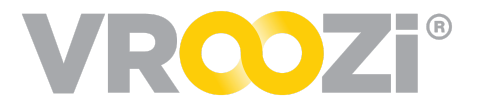

| Company Code *                                                                                                    | Supplier *                                                                                                    |                                                                                                    | 🤊 SI                                             | pplier Accoun                                     | # 🕐           |                  |   |     |
|----------------------------------------------------------------------------------------------------|----------------------------------------------------------------------------------------------------|----------------------------------------------------------------------------------------------------|--------------------------------------------------|---------------------------------------------------|---------------|------------------|---|-----|
| VZI - Vroozi                                                                                                    | DIRECT S                                                                                                    | UPPLY EQUIPMENT - D                                                                                                    | и –                                              |                                                   |               |                  |   |     |
| Supplier Invoice # *                                                                                                    | Invoice Dat                                                                                                    | e*                                                                                                    | Pa                                               | yment Terms                                       |               |                  |   |     |
| 97427455                                                                                                    | 09/18/20                                                                                                    | 18                                                                                                    |                                                  | Net 60                                            |               |                  | ~ |     |
| Payment Due Date *                                                                                                    | Notes Abou                                                                                                    | it Invoice                                                                                                    |                                                  |                                                   |               |                  |   |     |
| 11/17/2018                                                                                                    | Enter a no                                                                                                    | te                                                                                                    |                                                  |                                                   |               |                  |   |     |
| Subtatal Exception     The difference of \$90.00 betwee     the same PO' (\$90.07) and the     tolerance of \$.00%     Line Item Price Exception - Line     The difference of \$30.00 betwee     (\$266.99) is greater than the dee                                                                                                    | en the 'sum of the s<br>PO 'subtotal' (\$800<br>Item #1<br>een the line item 'Priv<br>fined tolerance of \$                                                          | ubtotals on all invoices<br>(97) is greater than the<br>ce' on the invoice (\$296<br>25.00                                                                                                    | referencing<br>defined<br>.99) and PC            | Ignore                                            | Exceptic      | on(s)            |   | (A) |
| Subtat Exception     The difference of \$30.00 betwee     the same Po' (\$909.07) and the     tolerance of 5.00%     Line Item Price Exception - Line     The difference of \$30.00 betwee     (\$266.99) is greater than the de      revoice Items & Totals     Direct the invoice item details and totals                                                                                                    | een the 'sum of the s<br>e PO 'subtotal' (\$800<br>Item #1<br>een the line item 'Prin<br>fined tolerance of \$<br>from your Invoice                                  | ubtotals on all invoices<br>(97) is greater than the<br>ce' on the invoice (\$296<br>25.00                                                                                                    | referencing<br>defined<br>.99) and PC            | Ignore                                            | Exceptic      | on(s)            |   | 6   |
| Subtral Exception The difference of \$90.00 betwee the same PC (\$890.97) and the tolerance of 5.00%     Common State of 5.00%     Common State     Common State     Common S | en the 'sum of the s<br>PO 'subtotal' (\$800<br>Item #1<br>en the line item 'Prin<br>frined tolerance of \$<br>from your Invoice                                     | ubtotals on all invoices<br>.977 is greater than the<br>ce' on the invoice (\$296<br>25.00                                                                                                    | referencing<br>defined<br>.99) and PC<br>Price C | Ignore<br>ty Total                                | Exceptic      | on(s)<br>Actions |   | 6   |
| Subtrat Exception The difference of \$90.00 betwee the same PO' (\$890.97) and the tolerance of 5.00%     Line Item Price Exception - Line The difference of \$30.00 betwee (\$265.99) exprastr than the de  revolution of the invoice item details and totals     e     Pescription     Contour Daily Menu Di     Software                                                                                                    | en the 'sum of the s<br>PO 'subtotal' (SB0C<br>Item #1<br>eined tolerance of S<br>from your Invoice<br>splayÅ@ Board, 18-                                            | ubtotals on all invoices<br>(97) is greater than the<br>25:00<br>9/16 <sup>°</sup> H × 28- \$:                                                                                                    | Price C<br>296.99                                | Ignore<br>ty Total<br>⑦<br>3 \$890.97             | Exceptic<br>A | on(s)<br>Actions |   | 9   |
| Subtral Exception The difference of \$90.00 betwee the same PO' (\$880.97) and the tolerance of 5.00%     Line Item Price Exception - Line The difference of \$30.00 betwee (\$256.99) exprastr than the (\$256.99) exprastr than the toler the invoice Item details and totals the the invoice Item details and totals     e     Pescription     1 2,17% Add Item     Apply to All                                                                                                    | en the 'sum of the s<br>PO 'subtotal' (SBOC<br>Item #1<br>en the line item 'Prin<br>fined tolerance of S<br>from your Invoice<br>splayũ Board, 18-<br>Delete Item(s) | ubtotals on all invoices<br>(97) is greater than the<br>25 00 the invoice (\$296<br>25.00 \$25.00 \$25.00 | Price C<br>296,99                                | Ignore ty Total ① 3 \$890.97                      | Exceptic<br>A | on(s)<br>Actions |   | 6   |
| Subtral Exception The difference of \$90.00 betwee the same PO' (\$880.97) and the tolerance of 5.00%     Line Item Price Exception - Line The difference of \$30.00 betwee (\$265.97) exprastr than the expression of the invoice Item details and totals there the invoice Item details and totals     details and totals     for the invoice Item details and totals     details and totals     for the invoice Item details and totals     details and totals     details     details     details     Add Item                                                                                                    | en the 'sum of the s<br>PO'subtatif (\$800<br>Item #1<br>en the line item 'Prin<br>fined tolerance of \$<br>from your Invoice<br>splayũ Board, 18-<br>Delete Item(s) | ubtotals on all invoices<br>(97) is greater than the<br>25:00<br>9/16 <sup>1</sup> H x 28-<br>Subtotal (USD)<br>Shipping Charges (US                                                                                                    | Price C<br>296.99                                | lgnore<br>ty Total<br>⑦<br>3 \$890.97<br>\$890.97 | Exceptic<br>A | on(s)<br>Actions |   | 6   |

**Note:** An AP user who is also designated as an Exception Handler may adjust invoice values prior to Exception Handling submission or choose to "Ignore Exception"

**2.** Exception Handling user group or type is selected and then assigned to a specific user or group within that type. (As configured by the Administrator)

| Subtrat Exception The difference of \$90.00 between the 'sum of the subtotals on all involces referencing the same PO' (8809.97) and the PO 'subtotal' (\$800.97) is greater than the defined tolerance of 5.00%     Line Item Price Exception - Line Item #1 |                                   |                                                                                        |    |  |  |  |  |
|----------------------------------------------------------------------------------------------------|-----------------------------------|----------------------------------------------------------------------------------------|----|--|--|--|--|
| The difference of \$30.00 between the line item 'Pric<br>(\$266.99) is greater than the defined tolerance of \$3                                                                                                    | ce' on the invoice (\$29<br>25.00 | 6.99) and PO                                                                           | ø  |  |  |  |  |
| nvoice Items & Totals                                                                                                    |                                   |                                                                                        | Ø  |  |  |  |  |
| inter the invoice item details and totals from your Invoice                                                                                                    |                                   | Invoice Destination                                                                    | ×  |  |  |  |  |
| # Description     Contour Daily Menu Display© Board, 18-     3/16"W                                                                                                    | 9/16"H x 28-                      | Next Action  Exception Handling Invoice is submitted to another User for reconciliatio | on |  |  |  |  |
| Add Item Apply to All Delete Item(s)                                                                                                    | Subtotal (USD)                    | User Group / Type                                                                      |    |  |  |  |  |
|                                                                                                    | Shipping Charges (l               | Select user group / type                                                               | ~  |  |  |  |  |
|                                                                                                    | Tax (USD)                         |                                                                                        | _  |  |  |  |  |
|                                                                                                    | Invoice Total (USD                | Comments                                                                               |    |  |  |  |  |
| (All changes                                                                                                    | saved about a minute ac           |                                                                                        | li |  |  |  |  |
| Delete                                                                                                    |                                   |                                                                                        |    |  |  |  |  |

• Comments can be submitted with the exception

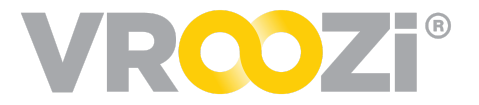

- **3.** The assigned exception handler will review the invoice, and submit a resolution back to the AP user. The following resolutions can be submitted. Comments can be added via 'Message to AP department'. (next page)
  - **Pay the Purchase Order** -Select to pay the price and the quantity specified on the PO. This resolution will be applied to all line-items containing exceptions.
  - **Pay the Invoice** Select this option if you want Accounts Payable to pay the price and the quantity specified on the invoice. This resolution will only be applied to the line-items containing exceptions.
  - Don't Pay and Delete the Invoice Select this option if you do NOT want Accounts

| nve | ice Items & Totals                                                                                                    |
|-----|----------------------------------------------------------------------------------------------------|
|     | Cancel Save                                                                                                    |
|     | How should the AP department handle this exception(s)? * <ul> <li>Pay the Purchase Order ⑦</li> <li>Pay the Invoice ⑦</li> <li>Don't Pay and Delete the Invoice ⑦</li> </ul> Message to AP department                                                                                                    |
| •   | The difference of \$90.00 between the 'sum of the subtotals on all<br>invoices referencing the same PO' (\$890.97) and the PO 'subtotal'<br>(\$800.97) is greater than the defined tolerance of 5.00%<br>Line Item Price Exception - Line Item #1<br>The difference of \$30.00 between the line item 'Price' on the invoice<br>(\$296.99) and PO (\$266.99) is greater than the defined tolerance of<br>\$25.00 |

Payable to pay the invoice. Instead you would like AP to wait for a *new* corrected invoice.

- 4. AP user 'Accepts' or 'Rejects' the resolution provided by the Exception Handler.
- **5.** Depending on Posting configurations set at the administrator level, the resolved invoice will either automatically move to Posting or return to the Invoice team via the 'Task's category in the inbox.

#### **Missing Goods Receipt**

- 1. AP Processor, reviews the supplier invoice, updates any values allowing the system to check the PO against a 2 or 3-way match depending on the goods receipt setting. The system will then alert the user of any exceptions.
- 2. If there is a missing goods receipt, the exception notification will display the quantity which remains open. (Note: for 3-way match only)
  - Invoice will be in 'Draft' status until submitted to an Exception Handler for

| Company Code                                                                                                    | • ⑦                                                                                                    | Supplier*                                                                                            |                                          | Suppli                                               | er Account # |        |
|----------------------------------------------------------------------------------------------------|----------------------------------------------------------------------------------------------------|----------------------------------------------------------------------------------------------------|------------------------------------------|------------------------------------------------------|--------------|--------|
| 10001 - Vroozi                                                                                                    |                                                                                                    | 258491 - Axi                                                                                         | s Promot                                 | 123                                                  |              |        |
| Supplier Invoice                                                                                                    |                                                                                                    | Invoice Date *                                                                                       |                                          | Payme                                                | nt Terms *   |        |
| AXIS_01                                                                                                    |                                                                                                    | 11/05/2018                                                                                           |                                          | Net                                                  | 7 Days       | $\sim$ |
| ayment Due Da                                                                                                    | ate* 💿                                                                                                    | Notes About In                                                                                       | nvoice                                   |                                                      |              |        |
| 11/12/2018                                                                                                    |                                                                                                    | Net Due in 7                                                                                         | Days                                     |                                                      |              |        |
| without a G<br>nvoice Items<br>ster the invoice it                                                                                                    | oods Rece<br>& Totals                                                                                                    | s<br>and totals from your                                                                            | Invoice                                  | Total                                                |              |        |
| without a G nvoice Items inter the invoice it  # Des                                                                                                    | cods Rece<br>& Totals<br>tem details<br>accription                                                                                                    | sipt<br>and totals from your<br>G/L Pr<br>Account                                                    | Invoice                                  | Total                                                | Action       |        |
| without a G nvoice Items inter the invoice it # Des 1 8.5 Bro                                                                                                    | coods Rece<br>& Totals<br>tem details<br>cription<br>x 11<br>chures                                                                                                    | sipt<br>Sand totals from your<br>G/L Pr<br>Account Pr<br>581234 -<br>Facilitie \$89<br>s             | Invoice<br>ice Qty<br>.75 1              | Total<br>⑦<br>\$89.75                                | Action       | •      |
| without a G nvoice Items inter the invoice it Des I 8.5 Bro Add Item                                                                                                    | ecods Rece<br>& Total:<br>tem details<br>cription<br>x 11<br>chures<br>Apply                                                                                                    | and totals from your<br>G/L Pr<br>Account Pr<br>581234 -<br>Facilitie \$89<br>s<br>to All Deleted    | Invoice<br>ice Qty<br>.75 1<br>: Item(s) | Total<br>⑦<br>\$89.75                                | Action       | •      |
| without a G without a G withou | ecods Received Second Second S | s<br>and totals from your<br>G/L Pr<br>581234 -<br>Facilitie \$89<br>s<br>y to All Delete<br>M (USD) | Invoice<br>ice Qty<br>.75 1<br>:Item(s)  | Total<br>⑦<br>\$89.75<br>\$89.75                     | Action       | •      |
| without a G without a G withou | externations and the second second se | sipt s and totals from your G/L Account Pr Facilitie \$89 s to All Delete (USD) g Charges (USD)      | Invoice<br>ice Qty<br>.75 1<br>: Item(s) | Total<br>⑦<br>\$89.75<br>\$89.75<br>\$0.00           | Action:      | •      |
| without a G nvoice Items inter the invoice it                                                                                                    | Code Received States and Apply Subtota Shipping Tax (US)                                                                                                    | sipt s and totals from your G/L Account Pr Facilitie \$89 s to All Delete (USD) g Charges (USD) D)   | //woice<br>ice Qty<br>.75 1<br>:!tem(s)  | Total<br>③<br>\$89.75<br>\$89.75<br>\$0.00<br>\$0.00 | Action       | •      |

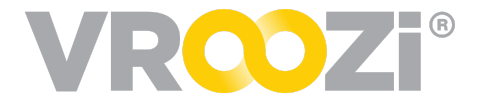

review in which invoice status becomes 'Exception'.

**3.** Exception Handling is then assigned to a specific user or group.

| This Invoice ca<br>approval witho | nnot be submitte<br>ut a Goods Recei | ed for Needs Exception Handling ⑦                                                                | 0         |
|-----------------------------------|--------------------------------------|--------------------------------------------------------------------------------------------------|-----------|
| nvoice Items &                    | Totals<br>details and totals         | from your Invoice                                                                                | :::       |
| Descr.                            |                                      | Drine Oty Total                                                                                  |           |
| <ul> <li>8.5 x 11 Bro</li> </ul>  | chures                               | Invoice Destination                                                                              | ×         |
| Add Item                          | Apply to All                         | Next Action Show a<br>C Exception Handling<br>Invoice is submitted to another User for reconcili | II action |
|                                   | Subtotal                             | User Group / Type                                                                                |           |
|                                   | Shipping                             | Select user group / type                                                                         | ~         |
|                                   |                                      |                                                                                                  |           |
|                                   | Tax (USD                             |                                                                                                  |           |
|                                   | Tax (USD)                            | Comments                                                                                         |           |
|                                   | Tax (USD                             | Comments                                                                                         |           |

- Comments can be submitted with the exception
- **4.** The assigned exception handler will review the invoice, and create a goods receipt for the associated purchase order. Once completed, the invoice will be returned to AP for approval. (below)

|                   | without a Goods Recei | pt                    |         |     |         |   |
|-------------------|-----------------------|-----------------------|---------|-----|---------|---|
| <b>vo</b><br>e ir | voice Items & Totals  | tals for this Invoice |         |     |         |   |
| ŧ                 | Description           | G/L Account           | Price   | Qty | Total ⑦ |   |
| 1                 | 8.5 x 11 Brochures    | 581234 - Facilities   | \$89.75 | 1   | \$89.75 | ~ |
|                   |                       | Subtotal (USD)        |         |     | \$89.75 |   |
|                   |                       | Shipping Charges      | (USD)   |     | \$0.00  |   |
|                   |                       | Tax (USD)             |         |     | \$0.00  |   |
|                   |                       | Invoice Total (US     | iD)*    |     | \$89.75 |   |
|                   |                       | Detum laurice t       | - 40    |     |         |   |

- **5.** Upon returning from exception handling, the AP user can review the audit trail which tracked the entire process.
  - All comments are visible in this trail

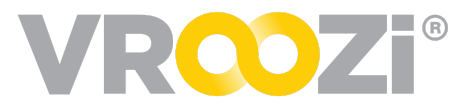

|                                   | INVOICE HISTORY                                           |             |
|-----------------------------------|-----------------------------------------------------------|-------------|
| Back to search                    | Now                                                       |             |
| Sender Sender Today at 7.         | Invoice auto-approved Today at 7:4<br>David Schwimmer P   | 16<br>M     |
| Invoice 9000000                   |                                                           |             |
| Created on 11/18/2018             | Invoice sent back to draft Today at 7:4                   | 45 <b>•</b> |
| Linked Purchase Order             | Ratherine Simon P                                         | M           |
| Purchase Order #                  |                                                           |             |
| 200000076                         | Invoice sent for exception<br>handling to Katherine Simon | 14          |
|                                   | David Schwimmer P                                         | м 🛧         |
|                                   | Please complete a goods receipt for this<br>PO            |             |
| Invoice Overview                  |                                                           |             |
| The Supplier and Payment Inform   | Invoice created                                           |             |
| 10001 - Vroozi                    | David Schwimmer P                                         | 13<br>M E   |
|                                   |                                                           |             |
| Supplier Invoice #                | Created                                                   |             |
| HD-Inv02                          |                                                           |             |
| Payment Due Date                  |                                                           |             |
| 11/12/2018                        |                                                           |             |
|                                   |                                                           |             |
| Invoice Items & Totals            |                                                           |             |
| The invoice item details and tota |                                                           |             |
| # Description G/L Ac              |                                                           |             |
| Ryobi 18V 57120                   |                                                           |             |

### MULTI-PO INVOICE EXCEPTIONS

For multi-PO invoices AP Processors may assign PO exception review to the originator of *each* PO with exceptions. Previously only one Exception Handler could be assigned and would be responsible for resolving *all* exceptions regardless of who initiated them.

For multi-exception invoices, AP Processors can still choose any applicable Exception Groups but can now also choose the specific PO creator to resolve their exception. (shown on right)

Once one user resolves their exception, the Invoice will return to the AP Processor via 'Tasks'.

AP user view of the returned Invoice displaying the remaining exception:

| VROZi                                                                              | 8                   |                    |                 |                  | •           |
|------------------------------------------------------------------------------------|---------------------|--------------------|-----------------|------------------|-------------|
| Hack to search                                                                     |                     | 4 <u>1</u> of 13 🕨 |                 |                  |             |
| Sender 🥎 Requester Training<br>Today at 2:06 PM                                    |                     |                    |                 | Assignee (PA) Pr | rocessor AP |
| Invoice 9000000550                                                                 |                     |                    |                 | Created on 01/2  | 22/2020     |
| Purchase Order Link(s)<br>Below is a list of POs linked to this invoice. Search by | PO# to add a new PO |                    | Enter PO number |                  | ۹           |
| P0 #                                                                               | Requester           |                    |                 | PO Total         | ₩9.         |
| 2000001159                                                                         | Requester Training  |                    |                 | \$881.10         |             |
| 2000001130                                                                         | Requester Training  |                    |                 | \$558.62         |             |
| 2000001082                                                                         | Requester Training  |                    |                 | \$104.17         | 6           |
|                                                                                    |                     |                    |                 |                  |             |

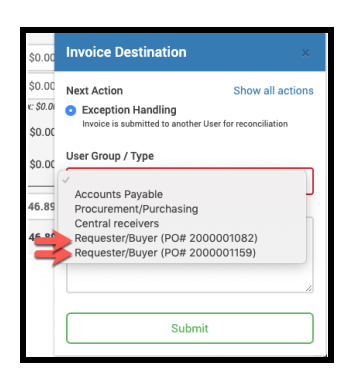

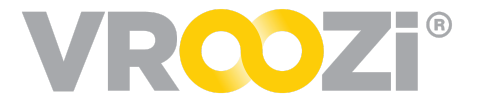

The AP user will see the sender's exception has been resolved (shown above) and can now assign an exception resolution to the next PO creator or Exception Group. (shown below)

| Next Action                                                       | Show all actio                                 |
|-------------------------------------------------------------------|------------------------------------------------|
| <ul> <li>Exception Handlin<br/>Invoice is submitted to</li> </ul> | <b>ng</b><br>o another User for reconciliation |
| User Group / Type                                                 |                                                |
| Accounts Payable<br>Procurement/Purcl<br>Requester/Buyer (I       | hasing<br>PO# 2000001082)                      |
|                                                                   |                                                |
|                                                                   |                                                |
|                                                                   | Submit                                         |

## Tips & Tricks

This section includes tips and tricks that will save you and your team time.

#### INVOICE LINE ITEM SEARCHING

## Reduce indexing time by leveraging line item searching.

To initiate a search, simply click the magnifying glass icon found at the bottom of an invoice.

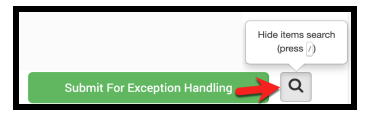

Once selected, a search bar will appear across the top of the invoice line items. (on right)

|       | Description                                 | GL Account                              |            | Price       | Qty | Тах    | Total 🕐    |      | Ac       | tions |   |
|-------|---------------------------------------------|-----------------------------------------|------------|-------------|-----|--------|------------|------|----------|-------|---|
| 1     | Countertop Cabinet 2 Shelves<br>W48 D24 H36 | 348988 - Electronics                    |            | \$1,235.70  | 1   | \$0.00 | \$1,235.70 | ~    | ø        | Ф     | Û |
| 2     | Perineal Wash Green Spray Bo<br>ttle PK 48  | 11001 - Components and<br>Manufacturing | Supplies   | \$187.78    | 1   | \$0.00 | \$187.78   | ~    | <b>A</b> | ළු    | Û |
| 3     | Medicated Antimicrobial Soap<br>Size 16 oz. | 348988 - Electronics                    |            | \$13.61     | 1   | \$0.00 | \$13.61    | ~    | ø        | മ     | Û |
| Add I | tem Apply to All Dele                       | te Item(s)                              |            |             |     |        |            |      |          |       |   |
|       |                                             |                                         | Subtotal ( | USD)        |     |        | \$1,43     | 7.09 |          |       |   |
|       |                                             |                                         | Discount ( | USD)        |     |        | Value      | ~    |          |       |   |
|       |                                             |                                         |            |             |     |        | 5          | 0.00 |          |       |   |
|       |                                             |                                         | Calc. Disc | ount (USD)  |     | Ē      | s s        | 0.00 |          |       |   |
|       |                                             |                                         | Shipping C | harges (USD | )   | E      | \$1        | 5.00 |          |       |   |
|       |                                             |                                         | Tax (USD)  |             |     | 1      | <b>B</b> 5 | 0.00 |          |       |   |
|       |                                             |                                         | Invoice To | tal (USD)*  |     |        | \$1.45     | 2.00 |          |       |   |

As descriptive search terms are entered the system will intelligently narrow down the line items. (shown below)

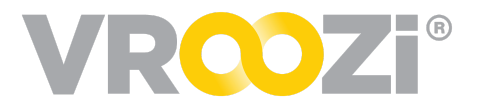

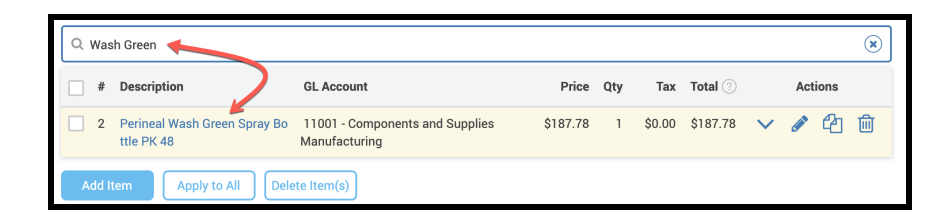

#### IN-LINE EDITING

#### Make in line edits!

With in-line editing AP Processors simply click into the displayed categories; GL Account, Price, Quantity and Tax (if applicable) to perform a direct edit. If further editing is required, the pen icon may still be selected, expanding the line item view to all editable fields.

To make edits, simply hover over the applicable line item fields.

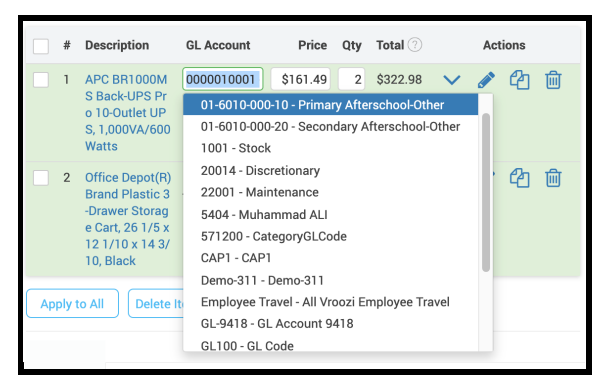

For GL Account edits, select from the drop down. Price and quantity edits will be free text fields. Simply click out of the field to close edit and complete the invoice.

### APPLY ALL AND PRESETS

## Use 'Apply All' and 'Presets' for quick bulk line item changes to accounting strings

|   | _ |         | Description                    | Supplier          | Part No. | Category | Del. Date  | Qty | UoM | Unit Price | Тах    | Total 💿  | Action |
|---|---|---------|--------------------------------|-------------------|----------|----------|------------|-----|-----|------------|--------|----------|--------|
|   |   | 1       | Inspiron 11 3000 Series 2-in-1 | Office Supply Inc | 2485229  | 48100000 | 05/26/2021 | 1   | EA  | \$379.99   | \$0.00 | \$379.99 | 8 C) % |
|   | Т | 2       | New Inspiron 17 5000 Seriesà6  | Office Supply Inc | 2609032  | 48102020 | 05/26/2021 | 1   | EA  | \$802.00   | \$0.00 | \$802.00 | 8 C) % |
| • |   | 3       | Inspiron 15 3000 Series        | Office Supply Inc | 2382305  | 48100000 | 05/26/2021 | 1   | EA  | \$299.00   | \$0.00 | \$299.00 | 8 C N  |
|   |   | Add Lin | e Item Add Attachments Appl    | y to All          |          |          |            |     |     |            |        |          |        |

- 1. Check the items you want to apply the same changes to and 'Apply All'
- 2. Edit the accounting segments accordingly.
- 3. Settings include 'Apply All'
- 4. Select 'Apply Changes'

Create 'Presets' for frequently used accounting strings

1. From the Apply All view select 'Manage Presets'

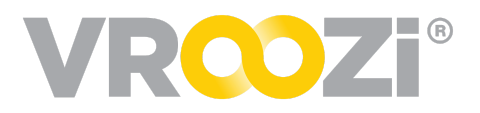

- 2. Name your Preset
- **3.** Complete the required Company and Accounting Information.
- 4. Save.

**Note:** You can edit a saved preset from this view by selecting it from the 'Select Preset' field.

Next time you want to use a preset, simply remove 'None' from the 'Select Preset' field and choose from your unique list of previously created Presets.

| Changes to               | be Applied Manage Presets |          |
|--------------------------|---------------------------|----------|
| Select Preset            | Marketing                 |          |
| 2 Name                   | Marketing                 | required |
| Company Info             |                           |          |
| Company Code             | 543213 - Marketing        |          |
| 3 Plant                  | A123 - Marketing          | required |
| Accounting               |                           |          |
| Split Account Assignment | None ~                    |          |
| Account Category         | Cost Center 🗸             | required |
| Cost Center              | C001 - Maintenance        | required |
| G/L Account              | 0000010001 - Equipment    | required |
| Devices                  | Click to select value     |          |

| Apply changes to Line Items<br>Specify the changes to be applied to all the selected items |                                                                       |                |  |  |  |
|--------------------------------------------------------------------------------------------|-----------------------------------------------------------------------|----------------|--|--|--|
| Changes to b                                                                               | e Applied                                                             | Manage Presets |  |  |  |
| Select Preset                                                                              | Click to select value                                                 |                |  |  |  |
| Company Info<br>Company Code                                                               | None<br>Training Services<br>Marketing<br>Maintenance/Warehouse split |                |  |  |  |
| Plant                                                                                      | Project 123                                                           |                |  |  |  |

#### FOCUS ON EXCEPTIONS

#### Get the exception faster!

Located next to the green action button at the bottom of the Invoice, users can now click the target button (shown on right) to drill in on the exception message(s). Once

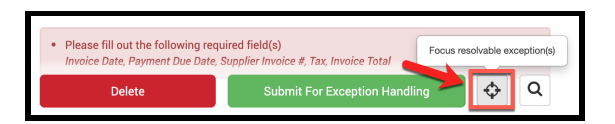

selected, the target will redirect the user's view to the exception message(s).

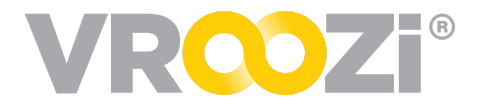

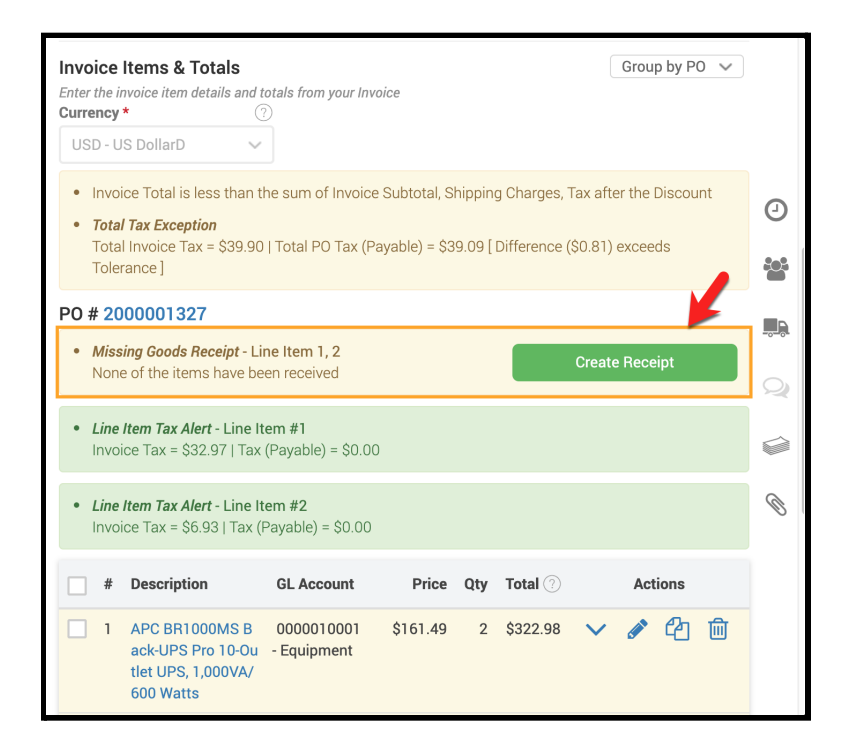

## Invoice Notifications

AP users will receive email reminders when invoices require their attention.

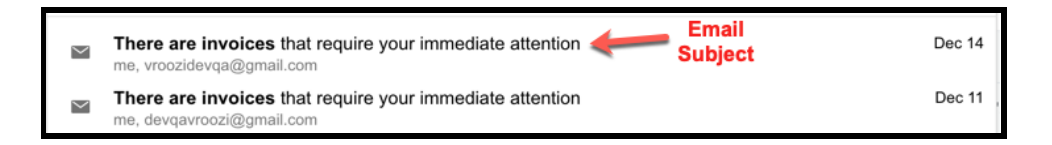

### **O**VERDUE INVOICES

All invoices that are not yet posted and past due date. Applies to any invoices with a status other than 'Paid'

1. Select 'Take Action Now' to open the invoice in Vroozi Purchase.

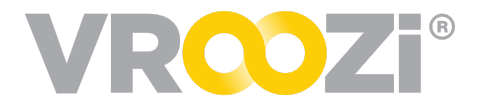

| TAKE ACTION NOW                               | Please take promp<br>list | everprise platform<br>taction on the invoice(s)<br>ed below! |
|-----------------------------------------------|---------------------------|--------------------------------------------------------------|
| Having trouble? Contact our customer support. | TAKE<br>Heaving trouble?  | ACTION NOW Contract our customer support.                    |

### **E**XCEPTION HANDLING

Sent to a member or group assigned to review invoice submitted for 'Exception Handling'.

- 1. If it's a mismatch, the email will contain discrepancy details. Otherwise the message in red will state 'Missing Goods Receipt'
- 2. Select 'View Invoice' to open the invoice and review for exception handling

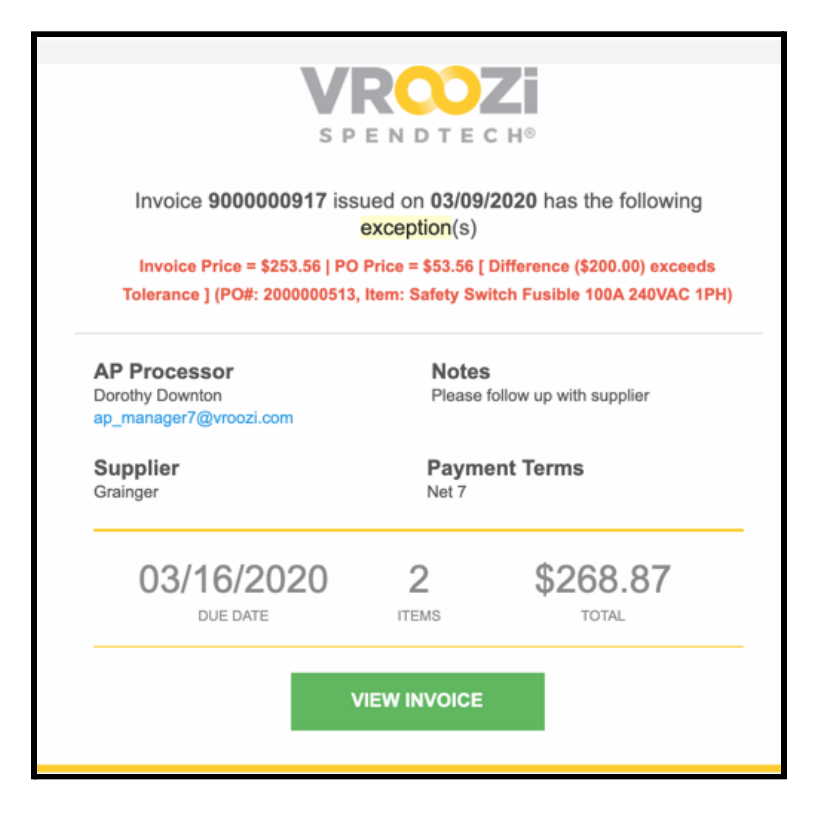